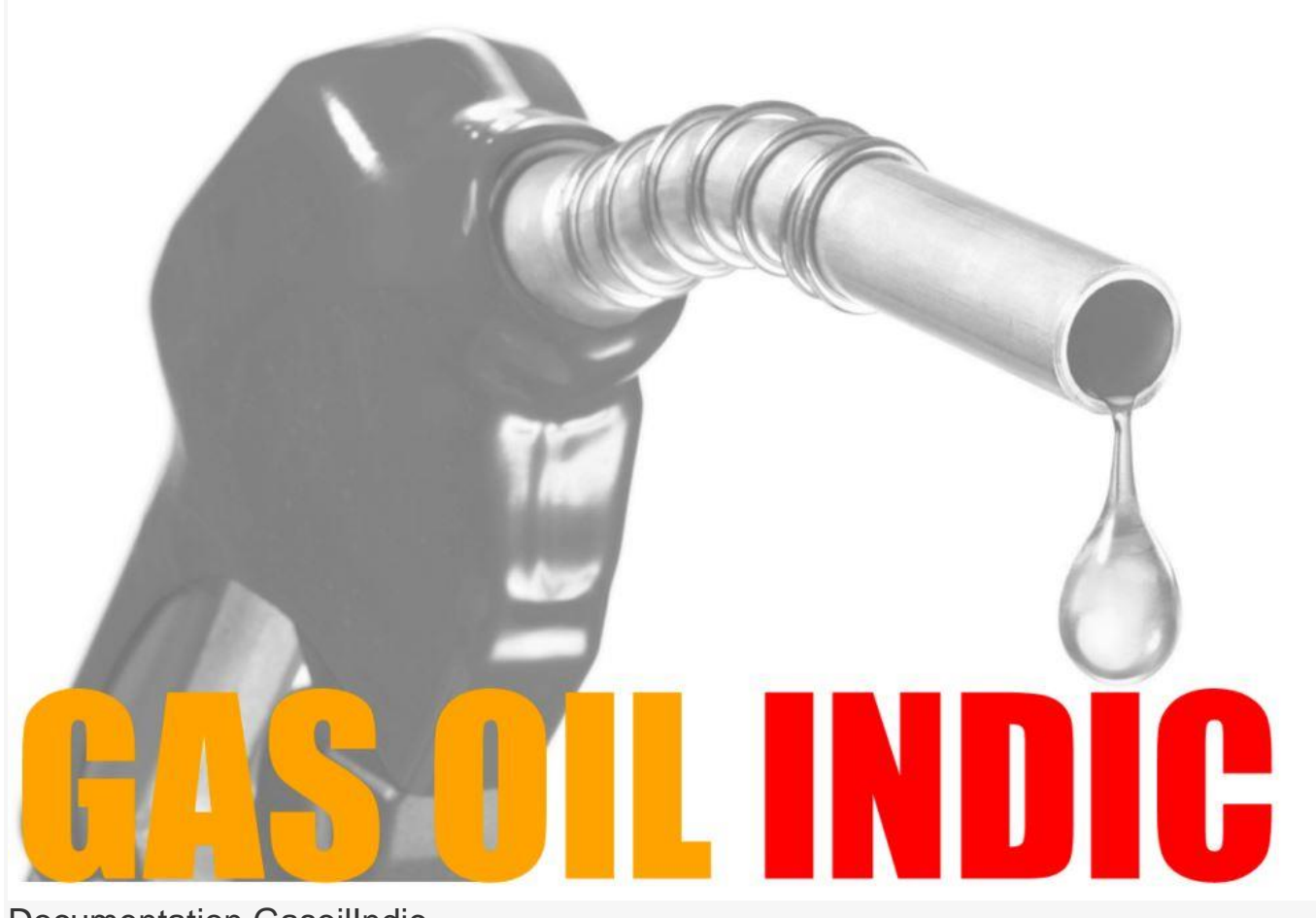

Documentation GasoilIndic

## Table des matières

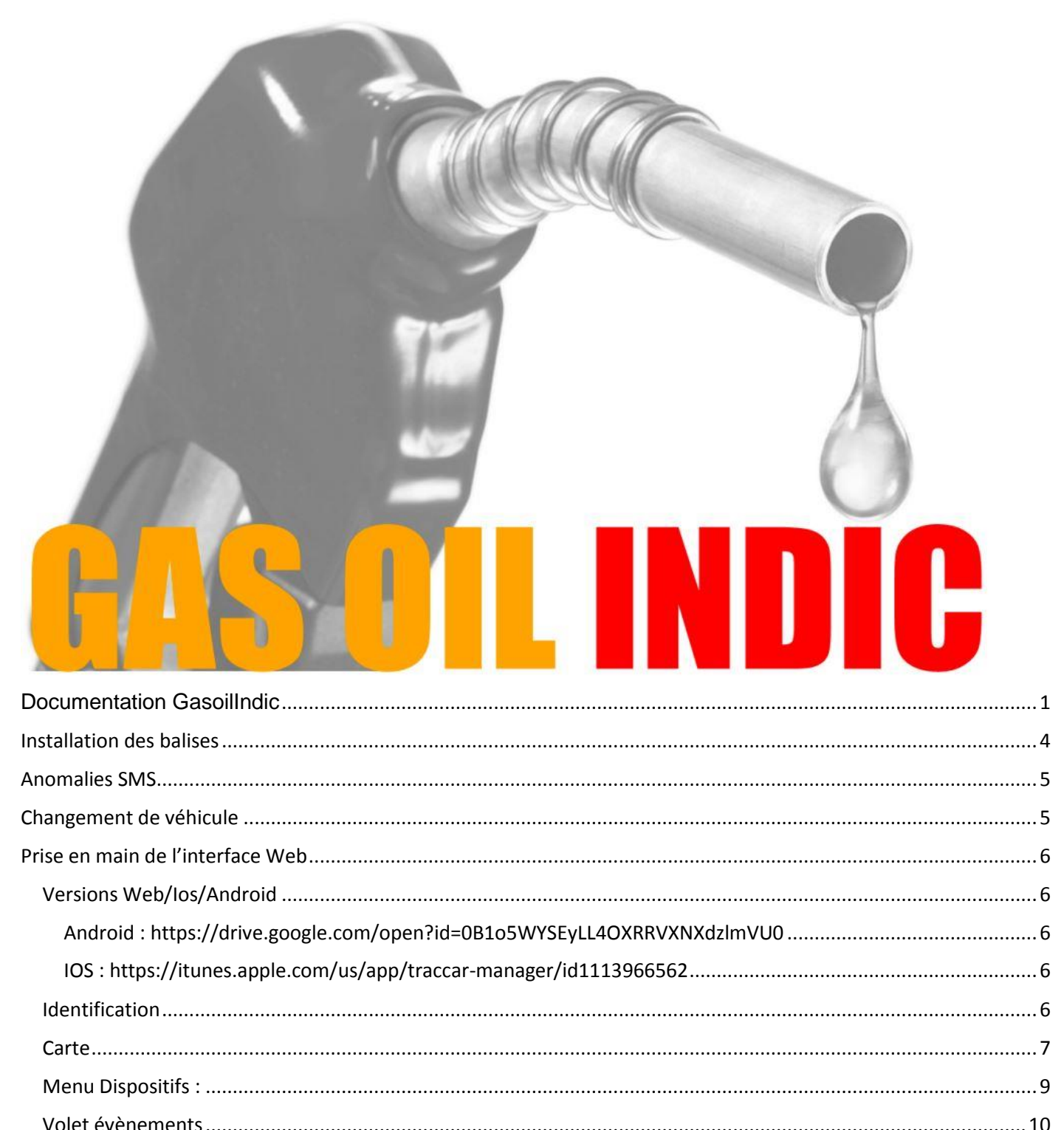

| Volet Rapports10Route11Evènements11Trajets11Arrêts11Résumé12Graphique12Administration14                                                                  |   | Volet evenements |    |
|----------------------------------------------------------------------------------------------------|---|------------------|----|
| Route11Evènements11Trajets11Arrêts :11Résumé12Graphique12Administration14                                                                                |   | Volet Rapports   | 10 |
| Evènements.       11         Trajets       11         Arrêts       11         Résumé       12         Graphique       12         Administration       14 |   | Route            | 11 |
| Trajets       11         Arrêts       11         Résumé       12         Graphique       12         Administration       14                              |   | Evènements       | 11 |
| Arrêts :                                                                                                    |   | Trajets          | 11 |
| Résumé                                                                                                    |   | Arrêts :         | 11 |
| Graphique                                                                                                    |   | Résumé           |    |
| Administration                                                                                                    |   | Graphique        |    |
|                                                                                                    | A | dministration    |    |
|                                                                                                    |   |                  |    |

| Gestion des utilisateurs                    | 14 |
|---------------------------------------------|----|
| Utilisateurs complets                       | 14 |
| Utilisateurs limités                        | 14 |
| Limites de l'utilisateur                    | 15 |
| Boîtier d'utilisation intégré / public      | 16 |
| Exemple de paramétrage                      | 16 |
| Calendriers                                 | 17 |
| Comment créer un fichier <i>ics</i>         | 17 |
| Comment ajouter un calendrier à GasoilIndic | 18 |
| Comment utiliser                            | 18 |
| Supplémentaire                              | 19 |
| Périmètre virtuels                          | 20 |
| Géométrie                                   | 20 |
| Attributs calculés                          | 23 |
| Autorisations                               | 23 |
| Modèle                                      | 23 |
| Туре                                        | 24 |
| Attribut                                    | 24 |
| Expression                                  | 24 |
| Essai                                       | 25 |
| Recommandations                             | 25 |
| Fxemples                                    | 25 |
| Evènements                                  | 23 |
| Configuration                               | 20 |
| Alarme                                      | 20 |
| Résultat de commandement                    | 20 |
| Geofence (nérimètre virtuel)                | 20 |
|                                             | 20 |
| Fotretien                                   | 20 |
| Mouvement                                   | 20 |
| Excès de vitesse.                           |    |
| Statut                                      | 29 |
| Message texte                               |    |
| Astuces                                     |    |
| Notifications                               | 31 |
| Web                                         |    |
| Email                                       |    |
| SMS                                         |    |
| Modèles                                     | 33 |

| Essai                        |    |
|------------------------------|----|
| Mouvement, voyages et arrêts |    |
| Configuration                | 35 |
| Attribut de mouvement        | 35 |
| Détection de mouvement       | 35 |
| Voyages et arrêts            | 35 |
| Exemples                     |    |
| Calendriers                  |    |
| Trucs et astuces             |    |
|                              |    |

# **Installation des balises**

Suivez les consignes suivantes :

- 1. Respectez les immatriculations figurant sur les balises : vos balises sont prêtes à fonctionner et sont appairées aux véhicules désignés
- 2. Allumez la balise en déplaçant le bouton sur on
- 3. Si la balise est débranchée vous recevrez immédiatement un sms. Pour permettre au garage de se connecter sur la prise diagnostic chaque balise est livrée avec une multiprise, à utiliser à chaque fois que possible.
- 4. Pour éviter les tentations évitez de placer la balise en vue à chaque fois que c'est possible
- 5. La balise doit être fixée sous ou derrière le tableau de bord à un groupe de câbles à l'aide des colliers fournis : le but est d'éviter un contact direct avec un élément de carrosserie dont les vibrations peuvent dessouder les composants.
- 6. Attention également à ne pas entraver un câble de commande

# **Anomalies SMS**

Information=action : GasoilIndic envoie en même temps au chauffeur et aux cadres chaque alerte par sms. Les cadres ont accès aux rapports dans l'intranet Dropbox

|              | Regusse         |
|--------------|-----------------|
| Appareil     | ×               |
| — Requis ——  |                 |
| Nom:         | 868683027768831 |
| Identifiant: | 868683027768831 |
| - Extra      |                 |
| Groupe:      | Capucine        |
| Téléphone:   |                 |
| Modèle:      |                 |
| Contact:     |                 |
| Catégorie:   | Flêche 👻        |
|              |                 |
| Attributs    | × ×             |

Les utilisateurs de la géolocalisation dont le téléphone est rempli reçoivent les sms d'alerte. Pour ne pas les recevoir supprimer le numéro de téléphone (roue dentée/utilisateurs/crayon). Pour que les conducteurs reçoivent les messages il suffit que le champ « téléphone » soit complété dans l'appareil. (dispositifs/crayon/extra)

Par défaut le manager et l'exploitant reçoivent chacun une copie de l'alerte.

Parallèlement un rapport par alerte est déposé dans l'intranet dropbox /rapports/Alertes qui contient les détails de chaque alerte reçue par sms (une page par sms/alerte) avec son numéro d'alerte unique

# Changement de véhicule

Suivez pas à pas cette procédure :

- 1. Sélectionnez l'ancien véhicule. Ne le supprimez pas car vous perdriez l'historique. GasoilIndic conserve les historiques pendant 3 mois. Donc vous pourrez le supprimer à ce moment là.
- 2. Appuyez sur le crayon pour modifier

| Appareil     | ×               |
|--------------|-----------------|
| — Requis —   |                 |
| Nom:         | DX456JG         |
| Identifiant: | 868683027805864 |
| — 🖪 Extra —  |                 |
| _            |                 |
| Attributs    | ✓ ×             |

- 4. L'identifiant est le « numéro de téléphone » de la balise. Ce numéro est unique donc vous devez le supprimer de l'ancien véhicule pour l'affecter au nouveau véhicule. Coupez ce numéro dans le presse papier avec la séquence de touche ctrl+x ou sélectionnez le numéro avec la souris, cliquez à droite et choisissez « couper », ou encore notez-le sur un papier et effacez le
- 5. Crée un nouveau véhicule en appuyant sur +
- 6. Entrez le nom

- 7. Collez l'identifiant présent dans le presse papier avec la commande ctrl+v, ou clic droit « coller », ou recopiez le numéro
- 8. Changez physiquement la balise de véhicule en respectant les consignes d' « installation des balises »
- 9. Envoyez un message à <u>gasoilindic@gmail.com</u> avec en objet « nouveau véhicule « NOM » créé en remplacement de l'ancien véhicule « nom du véhicule ». C'est tout !

# Prise en main de l'interface Web

| Langue:       | Français    | ~            |
|---------------|-------------|--------------|
| Email:        | admin       |              |
| Mot de Passe: |             |              |
| Rappel:       |             |              |
|               | Inscription | Se connecter |

## Versions Web/Ios/Android

Android :

https://drive.google.com/open?id=0B1o5WYSEyLL4OXRRVXNXdzImVU0

IOS : https://itunes.apple.com/us/app/traccar-manager/id1113966562

**Identification** : Tapez dans la barre d'adresse de votre navigateur l'adresse fournie (exemple : <u>http://51.255.211.237:8082/</u>)

Vous obtenez l'invite de connection.

Entrez votre email et le mot de passe fourni

Cliquez sur « se connecter »

Remarque : Vous vous connectez en tant que manager avec les identifiants fournis.

Vous pouvez créer des utilisateurs avec des droits d'accès paramétrables. Voir le chapitre « gestion des utilisateurs »

# Carte

La carte comprend 4 volets : carte, dispositifs, état, rapports et évènements. Vous pouvez déplier et replier les trois derniers en cliquant sur les flèches

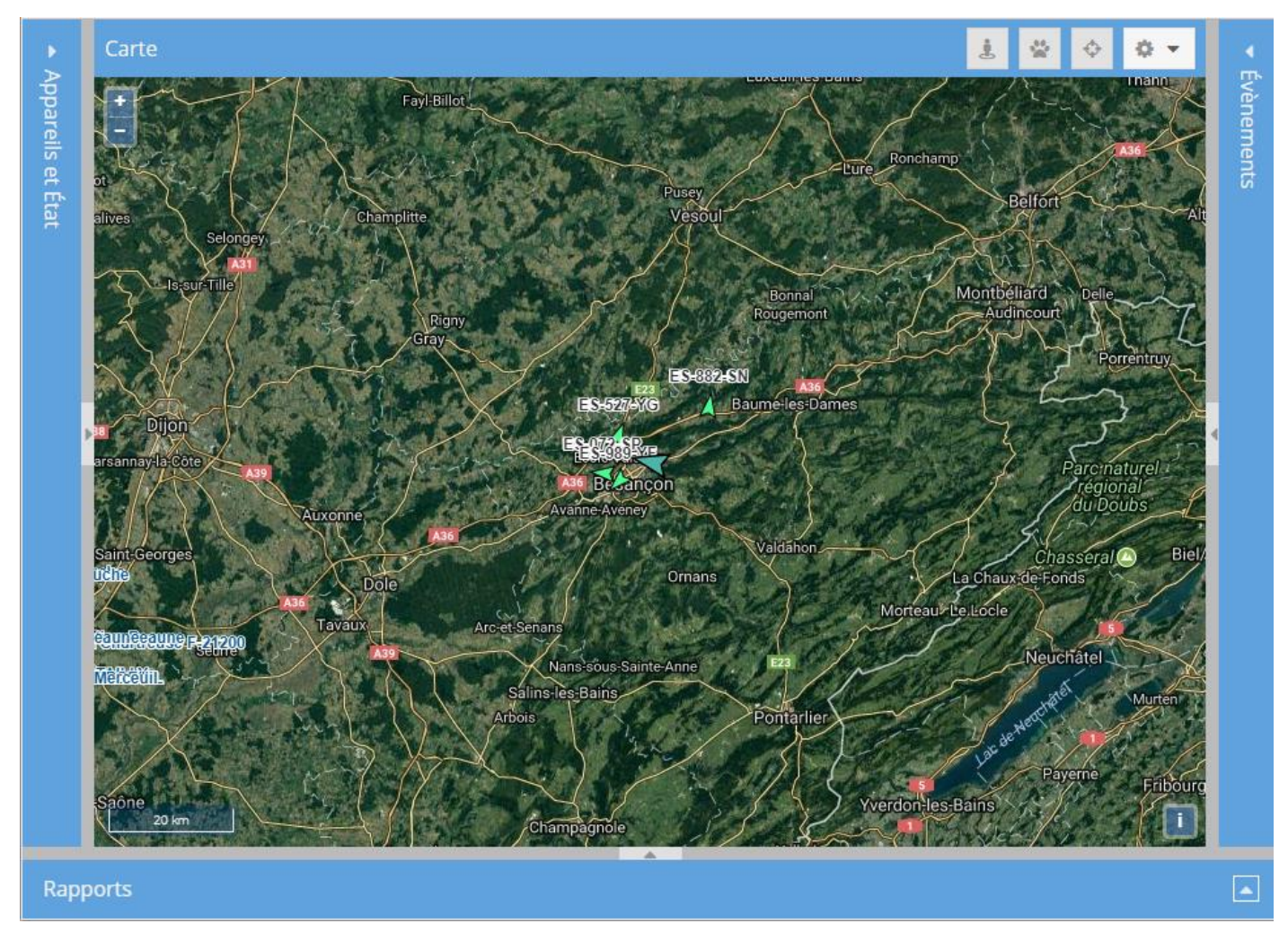

En haut de la carte à droite vous trouvez un menu général :

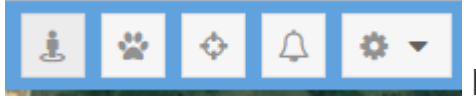

En cliquant sur les bouton interrupteurs (actifs quand

estompés) vous affichez ou non sur la carte pour tous les dispositifs en même temps (de gauche à droite) :

- 1. Les périmètres virtuels
- 2. Les routes en direct : cela veut dire que GasoilIndic dessine la trainée de tous les véhicules
- 3. Suivre : centre la carte sur le véhicule sélectionné

4. Son : sonne en cas de notification

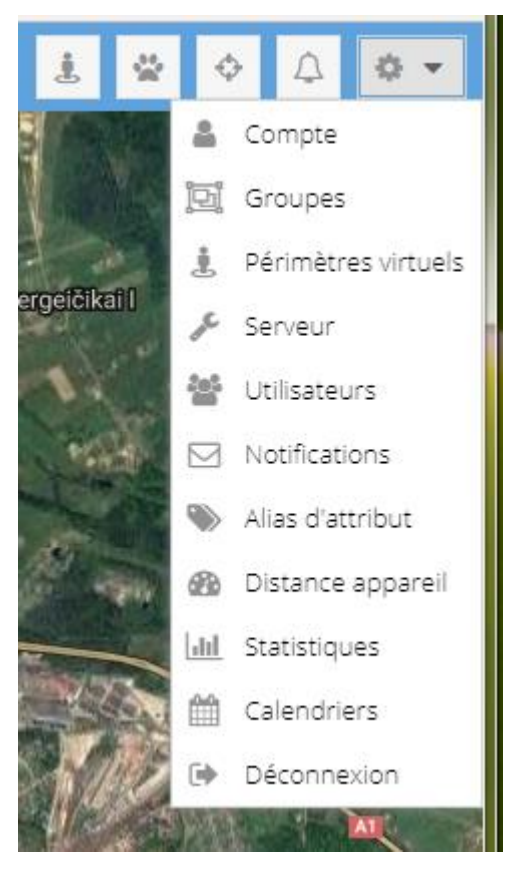

La partie droite sous la roue dentée se déplie pour accéder au menu de configuration (le menu est plus ou moins complet en fonction de vos droits). Nous y reviendrons plus loin.

| Dispositifs | + /        | × į 1        |  |  |  |
|-------------|------------|--------------|--|--|--|
| Nom         | Statut     | Dernière mis |  |  |  |
| alematics   | Hors ligne | 24 days      |  |  |  |
| bce blue+   | Hors ligne | 11 days      |  |  |  |
| test1       | En ligne   | 0 minutes    |  |  |  |
| test2       | En ligne   | 0 minutes    |  |  |  |

|             | · · · · · · · · · · · · · · · · · · · |
|-------------|---------------------------------------|
| Etat        | •                                     |
| Paramètre   | Valeur                                |
| Heure       | 2017-06-30 19:40:43                   |
| Latitude    | 43.440237°                            |
| Longitude   | 6.717070°                             |
| Valide      | Oui                                   |
| Précision   | 0.00 km                               |
| Altitude    | 0                                     |
| Vitesse     | 0.0 km/h                              |
| Orientation | E                                     |
| Adresse     | Rue Rudolf Diesel, Fréj               |
| Protocole   | gps103                                |
| Alarm       | powerCut                              |
| 101         | •                                     |

Cliquez sur la flèche pour déplier le **volet** 

# **Dispositifs et etat :**

En haut vous trouvez vos dispositifs et en bas l'état en cours de celui sur lequel vous avez cliqué. Cliquer sur un dispositif vous le sélectionne sur la carte et affiche son dernier état connu.

Cliquer sur le titre d'une colonne vous permet de trier, gérer les colonnes à afficher et filtrer :

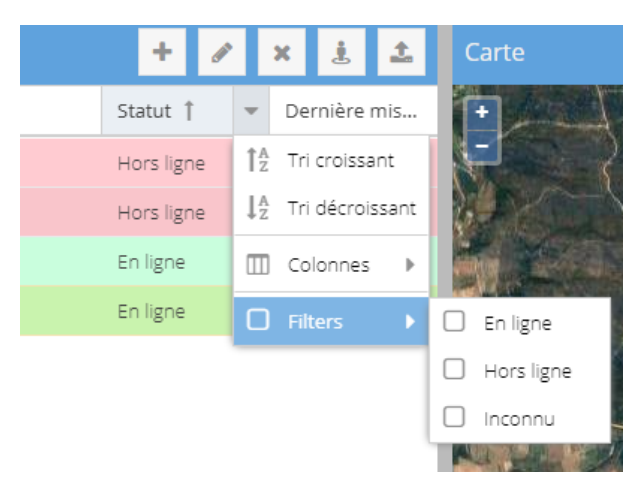

Par exemple cocher « en ligne » vous montrera les véhicules qui roulent actuellement (dans la liste ET sur la carte).

# Menu Dispositifs :

| т 🖋 🔨 🕹 📫 |
|-----------|
|-----------|

+ ajoute un dispositif

Les commandes suivantes s'appliquent au dispositif sélectionné en cours

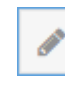

modifie un dispositif

X supprime un dispositif : déconseillé car vous perdez l'historique

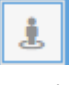

sélectionne parmi les Périmètres virtuels ceux qui s'appliquent à ce véhicule

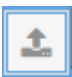

envoie une commande au dispositif

## Volet évènements

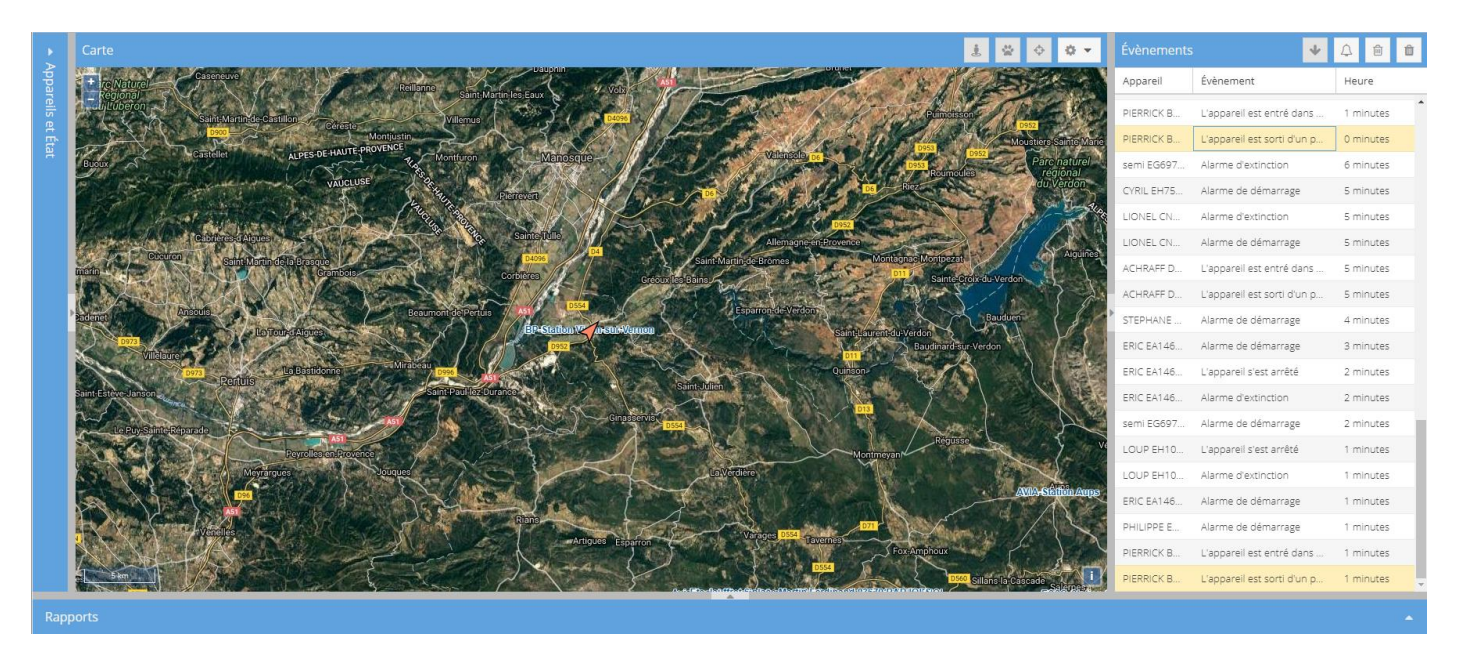

Ce volet affiche les évènements comme les panneaux dans un hall de gare. Cliquez sur un évènement pour afficher le point correspondant sur la carte.

## **Volet Rapports**

Dépliez le volet du bas en cliquant sur la flèche :

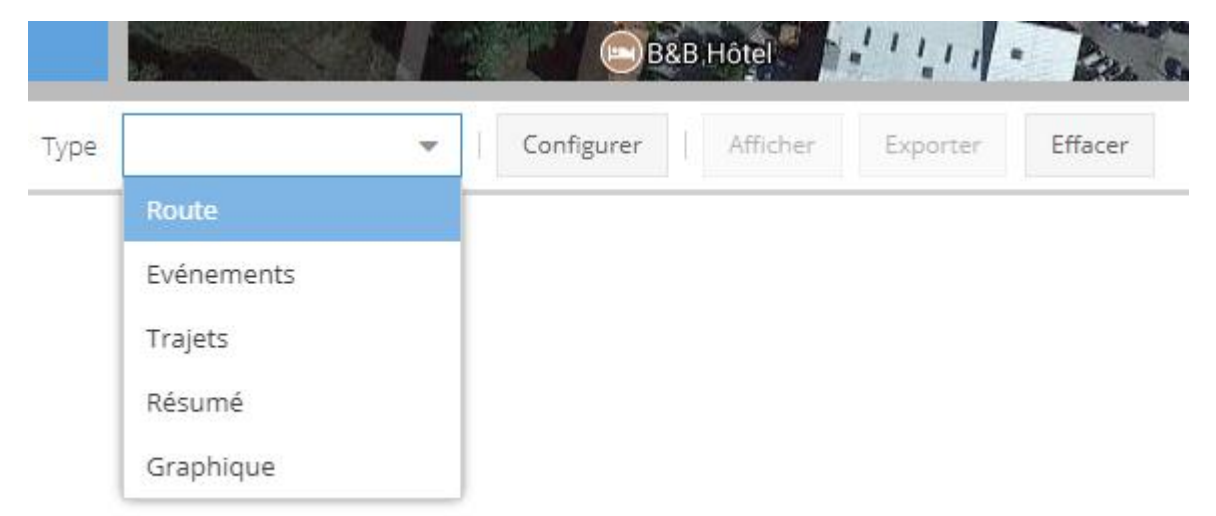

Ce volet fonctionne de gauche à droite.

1/ Sélectionnez votre rapport parmi :

# **Route** : affiche sur la carte le tracé, la liste des évènements dans le volet rapport, et le détail de chaque évènement dans le volet Etat

|                                                                                                    | N                                                              | JA and Ma                                                                                         | 2 NOC                                                        |                                                                                                    | Intages -                         |                                                                                                    |                                                                                                    |
|----------------------------------------------------------------------------------------------------|----------------------------------------------------------------|---------------------------------------------------------------------------------------------------|--------------------------------------------------------------|----------------------------------------------------------------------------------------------------|-----------------------------------|----------------------------------------------------------------------------------------------------|----------------------------------------------------------------------------------------------------|
| ramètre                                                                                                    | Valeur                                                         |                                                                                                   | Vidauban                                                     | Salation of                                                                                                    | N. M. S.                          | Lee Dramont                                                                                                    | Contraction of the second                                                                                                    |
| ure                                                                                                    | 2017-06-30 08:06:38                                            |                                                                                                   |                                                              |                                                                                                    | 7-51                              | 1 1 1 1 1 1 1 1 1 1 1 1 1 1 1 1 1 1 1                                                                          | A COLORADO                                                                                                    |
| tude                                                                                                    | 43.440195°                                                     | Jan Cast                                                                                          |                                                              | 1. 1. 1. 1.                                                                                                    |                                   | ALC: NOTE: NOTE: NOTE: NOTE: NOTE: NOTE: NOTE: NOTE: NOTE: NOTE: NOTE: NOTE: NOTE: NOTE: NOTE: NOTE: NOTE: NOT |                                                                                                    |
| gitude                                                                                                    | 6.717078°                                                      | Bisur-Issole,                                                                                     |                                                              | maria                                                                                                    |                                   |                                                                                                    |                                                                                                    |
| de                                                                                                    | Oui                                                            |                                                                                                   | Plaine des<br>Maures                                         |                                                                                                    | ANTE CONTRACT                     |                                                                                                    |                                                                                                    |
| cision                                                                                                    | 0.00 km                                                        |                                                                                                   | adamy y                                                      | All eight de la tour                                                                                                    | C.2007Gobqlu                      |                                                                                                    |                                                                                                    |
|                                                                                                    |                                                                |                                                                                                   | In Card Francis                                              | A CALL STREET, STREET, |                                   |                                                                                                    |                                                                                                    |
| ude                                                                                                    | U                                                              | Les I                                                                                             | layons La Gal de Henlerr                                     | Salate Mayle                                                                                                    | 10                                |                                                                                                    |                                                                                                    |
| tude<br>Isse                                                                                                    | 0.0 km/h                                                       | Les h                                                                                             | Tayons                                                       | Salite Maxin                                                                                                    |                                   |                                                                                                    |                                                                                                    |
| ude<br>sse<br>entation                                                                                                    | 0<br>0.0 km/h<br>N                                             |                                                                                                   | Tayons La Caloranner                                         | Sainte Maxin                                                                                                    |                                   | 82, <b>P</b>                                                                                                   |                                                                                                    |
| ude<br>sse<br>entation<br>Route                                                                                                    | 0 0 km/h<br>N                                                  | Exporter Effacer                                                                                  | lityons to Subservation                                      | Sainte Moxin                                                                                                    | e our vienet                      | 87. JAN                                                                                                    |                                                                                                    |
| ude<br>sse<br>intation<br>e Route<br>n du dispositif                                                                                                    | 0 00 km/h<br>N<br>Configurer   Afficher  <br>Valide            | Exporter Effacer<br>Heure                                                                         | Latitude                                                     | Longitude                                                                                                    | Altitude                          | Vitesse                                                                                                    | Adresse                                                                                                    |
| ude see                                                                                                    | 0<br>2.0 km/h<br>N<br>Valide<br>Oul                            | Exporter Effacer<br>Heure<br>2017-05-30 08:06:38                                                  | Lattude<br>43.440195*                                        | Longitude<br>6.717078*                                                                                                    | o 2010 / Ofmos<br>Altitude<br>0   | VResse<br>0.0 km/h                                                                                             | Adresse<br>70 Rue Rudolf Diesel, Fréjus, P                                                                                                    |
| ude sse initation e Route n du dispositif 2 2 2                                                                                                    | 0<br>2.0 km/h<br>N<br>Valide<br>Oul<br>Oul                     | Exporter Effacer<br>Heure<br>2017-06-30 08:06:38<br>2017-06-30 08:07:04                           | Lattude<br>43.440195*<br>43.440185*                          | Control to Some<br>Longitude<br>6.717078*<br>6.717145*                                                                                                    | Altitude<br>0<br>0<br>0           | Vitesse<br>0.0 km/h<br>7.3 km/h                                                                                | Adresse<br>70 Rue Rudolf Diesel, Fréjus, P<br>70 Rue Rudolf Diesel, Fréjus, P                                                                       |
| ude sse intation e Route nd dispositif 2 2 2 2                                                                                                    | 0 Um/h<br>N<br>Valide<br>Oul<br>Oul<br>Oul                     | Exporter<br>Effacer<br>Heure<br>2017-06-30 08:07:04<br>2017-06-30 08:07:04<br>2017-06-30 08:07:04 | Lattude<br>43.440195*<br>43.44018*<br>43.440577*             | Samo 2000<br>Longitude<br>6.717078*<br>6.717145*<br>6.717290*                                                                                                    | Altitude<br>0<br>0<br>0           | Vtesse<br>0.0 km/h<br>7.3 km/h<br>8.7 km/h                                                                     | Adresse<br>70 Rue Rudolf Diesel, Fréjus, F<br>70 Rue Rudolf Diesel, Fréjus, P<br>96 Rue Rudolf Diesel, Fréjus, P                                    |
| de tation tation to the second second | U<br>O Buryh<br>N<br>Valide<br>Oul<br>Oul<br>Oul<br>Oul<br>Oul | Export Effacer<br>Heure<br>2017-06-30 08:07:34<br>2017-06-30 08:07:35<br>2017-06-30 08:07:46      | Lattude<br>43.440195*<br>43.44018*<br>43.44057*<br>43.44057* | Constructe our<br>Longitude<br>6.717078*<br>6.717245*<br>6.717290*<br>6.716050*                                                                                                    | Altitude<br>0<br>0<br>0<br>0<br>0 | Vitesse<br>0.0 km/h<br>7.3 km/h<br>8.7 km/h<br>15.0 km/h                                                       | Adresse<br>70 Rue Rudolf Diesel, Fréjus, F<br>70 Rue Rudolf Diesel, Fréjus, F<br>96 Rue Rudolf Diesel, Fréjus, F<br>13 Rue Albert Einstein, Fréjus, |

**Evènements** : affiche les évènements (Alarmes, mouvements, arrêts, excès de vitesse, périmètres virtuels...), le lieu de l'évènement cliqué sur la carte et le détail de chaque évènement dans le volet Etat

|                     | •                            | sur-Artuby          | Burgenturel                                       | EuxLoup                                  |
|---------------------|------------------------------|---------------------|---------------------------------------------------|------------------------------------------|
| ramètre             | Valeur                       |                     | régional des tre Bar sur Loup<br>Mons             | St Paul<br>de Vence                      |
| eure                | 2017-06-30 11:20:18          | · Asson and Ar      | d'Azur<br>Châtesuncuf Requefort les Pi            | Ins Collectr Loto                        |
| atitude             | 43.608175°                   | 10515               | MA AL CONTRACTOR                                  | CagnesssurMer                            |
| ongitude            | 7.010810°                    |                     | Saint-Cézaire-Sur-Slagne<br>Peymonade<br>Valbonne |                                          |
| valide              | Oul                          | 2 Erigent           |                                                   | Biot                                     |
| Précision           | 0.00 km                      | Bargemon            | Montaircux                                        | AN AN AN AN AN AN AN AN AN AN AN AN AN A |
| Altitude            | 0                            | Clairiers           | Chineren Pesumas More ns                          |                                          |
| Vitesse             | 1.1 km/h                     | - Acarron (         | LoConnet                                          | Antibes                                  |
| Orientation         | N                            | Saint Paul          | en Foret                                          | JUANHES-PINS                             |
| L densen            | Due Destaus Letelas Baese Me |                     | Miniational Cannes                                |                                          |
| Type Evénements     | ▼ Configurer Afficher        | Exporter Effacer    |                                                   |                                          |
| Heure               |                              | Nom du dispositif 🗍 | Туре                                              | Périmètre vir                            |
| 2017-06-30 09:57:49 |                              | test2               | Contact mis                                       |                                          |
| 2017-06-30 10:33:01 |                              | test2               | L'appareil est en ligne                           |                                          |
| 2017-06-30 11:20:21 |                              | test2               | Alarmes                                           |                                          |
| 2017-06-30 11:55:04 |                              | test2               | Le dispositif s'est arrêté                        |                                          |
| 2017-06-30 11:55:04 |                              | test2               | Alarmes                                           |                                          |

**Trajets** : affiche la liste des trajets dans le volet rapport, affiche sur la carte le trajet en cours. Double cliquer sur un trajet redessine la carte pour qu'elle le contienne entièrement.

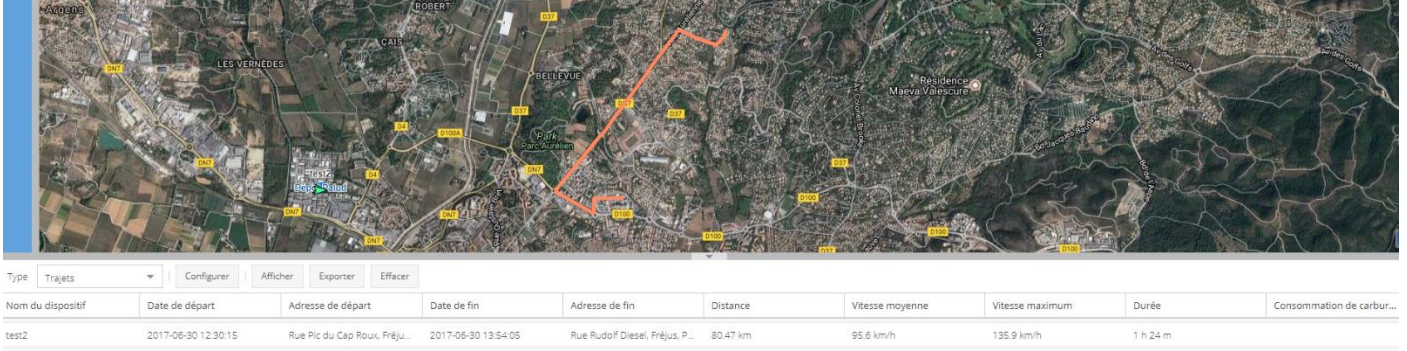

| Nom du dispositif | Date de départ      | Adresse de départ            | Date de fin         | Adresse de fin               | Distance | Vitesse moyenne | Vitesse maximum | Durée    | Consommation de carbur |
|-------------------|---------------------|------------------------------|---------------------|------------------------------|----------|-----------------|-----------------|----------|------------------------|
| est2              | 2017-06-30 12:30:15 | Rue Pic du Cap Roux, Fréju   | 2017-06-30 13:54:05 | Rue Rudolf Diesel, Fréjus, P | 80.47 km | 95.6 km/h       | 135.9 km/h      | 1 h 24 m |                        |
| est2              | 2017-06-30 14:14:11 | Rue Rudolf Diesel, Fréjus, P | 2017-06-30 15:19:23 | Rue Pic du Cap Roux, Fréju   | 12.25 km | 32.4 km/h       | 68.0 km/h       | 1 h 5 m  |                        |
| est2              | 2017-06-30 15:43:09 | Rue Pic du Cap Roux, Fréju   | 2017-06-30 15:52:47 | Impasse Simone Signoret, F   | 3.24 km  | 29.6 km/h       | 54.3 km/h       | 0 h 10 m |                        |
| est2              | 2017-06-30 15:59:44 | Impasse Simone Signoret, F   | 2017-06-30 16:13:50 | Rue Joseph Aubenas, Fréju    | 3.95 km  | 25.5 km/h       | 59.7 km/h       | 0 h 14 m |                        |
| est2              | 2017-06-30 16:36:40 | Rue loseph Aubenas, Fréius   | 2017-06-30 18:06:16 | Rue Rudolf Diesel, Fréius, P | 13.15 km | 28.2 km/h       | 60.3 km/h       | 1 h 30 m |                        |

# Arrêts :

Affiche la liste des arrêts (temps écoulé entre deux trajets). Dans cet exemple nous avons trié par durée décroissante pour obtenir les pauses. Cliquer sur une ligne affiche la position sur la carte et les détails en Etat.

| État              |                   |                            |          |                                       |                     | Rigny<br>Gray                    |
|-------------------|-------------------|----------------------------|----------|---------------------------------------|---------------------|----------------------------------|
| Paramètre         | Valeur            |                            |          |                                       | X V                 | TES-33246N Bat                   |
| Heure             | 2018-02-08 07:4   | 7:43                       |          |                                       | Dijon               | Barry                            |
| Latitude          | 47.269222°        |                            |          | Ouilly en Auxois Marsann              | ay-la-Cote          | Als Besançon                     |
| Longitude         | 6.058432°         |                            |          | Chatesurieure inAutors                | Auxonne             | Avanne-Aveney                    |
| Valide            | Oui               |                            |          | Nuits-Saint-C                         | Georges             | Ornans                           |
| Précision         | 0.00 km           |                            |          |                                       | A30<br>Tavaux       | Arc-et-Senans                    |
| Altitude          | 0                 |                            |          | DO BLESSO (EDPERATION                 | 10100 F-21200       | Nans-sous-Sainte-Anne            |
| Vitesse           | 5.1 km/h          |                            |          | HO!AL: StationMerce                   |                     | Salins-les-Bains                 |
| Orientation       | W                 |                            |          | Couches                               | Xana                | ALLOIS CALLER I                  |
| Adresse           | Rue des Lilas, Th | ise, Bourgogne-Franche-Com | té, FR   | usot Chalon-SU-Saon                   |                     |                                  |
| Protocole         | gps103            |                            |          | chaninE607                            |                     | Champagnole                      |
| lo1               | 0                 |                            |          | ▼ ines                                | Lons                | aume-les Messieurs<br>le-Saunier |
| Type Arrêts       | <b>~</b>          | Configurer Afficher        | Exporter | Effacer                               |                     |                                  |
| Nom de l'appareil |                   | Date de départ             |          | Adresse                               | Date de fin         | Durée ↓                          |
| ES-527-YG         |                   | 2018-02-08 16:56:27        |          | Rue des Lilas, Thise, Bourgogne-Franc | 2018-02-09 10:25:08 | 17 h 28 m                        |
| ES-882-SN         |                   | 2018-02-08 17:15:02        |          | Rue des Lilas, Thise, Bourgogne-Franc | 2018-02-09 10:11:13 | 16 h 56 m                        |
| ES-072-SP         |                   | 2018-02-08 07:47:43        |          | Rue des Lilas, Thise, Bourgogne-Franc | 2018-02-08 09:33:05 | 1 h 45 m                         |
| ES-072-SP         |                   | 2018-02-08 14:35:23        |          | Route de Brussey, Marnay, Bourgogn    | 2018-02-08 15:37:46 | 1 h 2 m                          |
| ES-882-SN         |                   | 2018-02-08 16:19:06        |          | Rue du Rond Buisson, Thise, Bourgog   | 2018-02-08 17:13:48 | 0 h 54 m                         |

# **Résumé** : affiche les statistiques de distance, vitesse moyenne, vitesse maximum et heures de moteur

|       |               |   |            |        |             |         | AND STORED AND DATE OF ADDRESS OF ADDRESS OF ADDRE |                 |                 | 0100 |                  |
|-------|---------------|---|------------|--------|-------------|---------|----------------------------------------------------------------------------------------------------|-----------------|-----------------|------|------------------|
| Туре  | Résumé        | - | Configurer | Affich | er Exporter | Effacer |                                                                                                    |                 |                 |      |                  |
| Nom   | lu dispositif |   |            |        | Distance 1  |         |                                                                                                    | Vitesse moyenne | Vitesse maximum |      | Heures du moteur |
| test2 |               |   |            |        | 204.92 km   |         |                                                                                                    | 73.2 km/h       | 135.9 km/h      |      | 0 h              |

## Graphique : affiche les graphiques de vitesse ou distance suivant la sélection en 2/

| Etat                                       |                                                       | · · · · · · · · · · · · · · · · · · ·    |                                           | Tara                   | Les Arcs<br>deau | A AN                                     | Committee in the second | Puget                  |                        |                        |            |             |                        |
|--------------------------------------------|-------------------------------------------------------|------------------------------------------|-------------------------------------------|------------------------|------------------|------------------------------------------|-------------------------|------------------------|------------------------|------------------------|------------|-------------|------------------------|
| Paramètre                                  | Valeur                                                | inter .                                  | Ter Ter                                   | 92                     |                  |                                          | Roq                     | uebrune sur Arge       |                        | · The                  | 5          | Charles and |                        |
| Heure                                      | 2017-06-30 12:44:18                                   | - Cabasse                                | and the                                   | - Vid                  | auban-           |                                          | Fri                     | d set                  | Lan .                  |                        | Le Dran    | nont        |                        |
| Latitude                                   | 43.463350°                                            |                                          | A CHILL                                   |                        |                  |                                          |                         | A STATE                | J (                    |                        | 10         |             | 1000                   |
| Longitude                                  | 6.679800°                                             | in star                                  | Contraction of the second                 | States                 | And              |                                          |                         |                        | 12N                    |                        |            |             | 1000                   |
| Valide                                     | Oui                                                   | Flassans sur-Issol                       |                                           | A Second               | Mapura           | Nº.                                      | friend .                | e Ville                |                        |                        |            |             |                        |
| Précision                                  | 0.00 km                                               |                                          |                                           | Plaine des             | AS               |                                          |                         |                        |                        |                        |            |             | 2017 Groge             |
| Altitude                                   | 0                                                     | and the second                           | 51/3                                      | d and                  | her ,            | Le Pland                                 | allatiour               |                        | 5                      | al 7 Sobola            | 1000       |             |                        |
| Vitesse                                    | 96.1 km/h                                             |                                          | Gonfaron                                  | Jan 1                  | La Garde Freine  |                                          | a series                | X                      |                        |                        |            |             |                        |
| Orientation                                | W                                                     | amoules - Pinnans                        | Les                                       | Aayons                 | 4                | 1 Jaco                                   |                         | Sainte Maxime          |                        |                        |            |             | 0                      |
| Advassa                                    | La Decucio calo. Durant que Aeron                     | -                                        |                                           |                        |                  | an an an an an an an an an an an an an a | 2 04 4 19 19            |                        |                        |                        |            |             |                        |
| Type Graphique                             | ▼ Configurer Afficher                                 | Exporter Effacer                         |                                           |                        |                  |                                          |                         |                        |                        |                        |            |             |                        |
| 1507                                       |                                                       |                                          |                                           |                        |                  |                                          |                         |                        |                        |                        |            |             |                        |
| ಲ್ಲ 100-                                   |                                                       | Spalls,                                  | 100                                       |                        | 1                | R                                        | 18.00                   |                        |                        |                        |            |             |                        |
| se se se se se se se se se se se se se s   |                                                       | 8 B                                      |                                           |                        | 1.8              | 18                                       |                         |                        |                        | -                      |            |             | .9                     |
|                                            | 8.                                                    |                                          |                                           | Pag                    |                  | R                                        |                         |                        |                        | A.M.                   |            | A lik       | J.                     |
| 2017-06-30 2017-06-30<br>08:06:38 08:30:00 | 2017-06-30 2017-06-30 2017-<br>09:00:00 09:30:00 10:0 | -06-30 2017-06-30 20<br>00:00 10:30:00 1 | 017-06-30 2017-06-30<br>11:00:00 11:30:00 | 2017-06-30<br>12:00:00 | 2017-06-30       | 2017-06-30<br>13:00:00                   | 2017-06-30              | 2017-06-30<br>14:00:00 | 2017-06-30<br>14:30:00 | 2017-06-30<br>15:00:00 | 2017-06-30 | 2017-06-30  | 2017-06-30<br>16:30:00 |

Chaque point est cliquable et s'affiche dans le détail et sur la carte

2/ Sélectionnez les véhicules et les périodes en cliquant sur « configurer » :

| Configurer                |            | × |
|---------------------------|------------|---|
| Dispositif:               | test2 ¥    | • |
| Groupe:                   |            | • |
| Type de<br>graphique:     | Vitesse    | • |
| Montrer les<br>marqueurs: |            |   |
| De:                       | 2017-06-30 | 雦 |
|                           | 00:00      | - |
| A:                        | 2017-06-30 | 雦 |
|                           | 19:20      | - |
|                           | <b>~</b>   | × |

Choisissez un ou plusieurs véhicules et/ou un groupe de véhicule, le type de graphique éventuel, les dates de début et de fin puis validez

3/ Cliquez sur « Afficher » pour voir vos données. Vous pouvez changer de type de rapport et cliquer à nouveau sur « afficher » : vos paramètres de véhicules et dates restent mémorisés tant que vous les changez pas.

4/ Vous pouvez aussi exporter vos rapports vers Excel en cliquant sur « Exporter ». GasoilIndic ajoute à vos rapports un lien clicable vers une carte pour chaque position.

5/ Vous pouvez effacer l'étape en cours avec le bouton « effacer »

# Administration

| Compte                                                                                                    |                                                                      | ×  |
|----------------------------------------------------------------------------------------------------|----------------------------------------------------------------------|----|
| Téléphone:                                                                                                    |                                                                      |    |
| Couche<br>cartographique:                                                                                                    | Carte personnalisée                                                  | -  |
| Distance:                                                                                                    |                                                                      | -  |
| Vitesse:                                                                                                    |                                                                      | -  |
| Latitude:                                                                                                    | 54,919165                                                            | \$ |
| Longitude:                                                                                                    | 24,03369                                                             | \$ |
| Zoom:                                                                                                    | 13                                                                   | ÷  |
| Format d'heure<br>12 heures:                                                                                                    | - 🗆                                                                  |    |
| Format des<br>coordonées:                                                                                                    | Degrés Décimaux                                                      | *  |
| Fuseau horaire:                                                                                                    | Europe/Paris                                                         | -  |
|                                                                                                    |                                                                      |    |
| — 🗖 Permissio                                                                                                    | ons                                                                  |    |
| Désactivé:                                                                                                    | ons                                                                  |    |
| Désactivé:<br>Admin:                                                                                                    | ons<br>D                                                             |    |
| Désactivé:<br>Admin:<br>Lecture seule:                                                                                                    | ons                                                                  |    |
| <ul> <li>Permission</li> <li>Désactivé:</li> <li>Admin:</li> <li>Lecture seule:</li> <li>Lecture seule:</li> </ul>                                                                                                    | ons<br>C<br>C<br>C<br>C<br>C                                         |    |
| <ul> <li>Permission</li> <li>Désactivé:</li> <li>Admin:</li> <li>Lecture seule:</li> <li>Lecture seule:</li> <li>Expiration:</li> </ul>                                                                                         | ons<br>C<br>C<br>C<br>C<br>C<br>C<br>C<br>C<br>C<br>C<br>C<br>C<br>C | Ê  |
| <ul> <li>Permission</li> <li>Désactivé:</li> <li>Admin:</li> <li>Lecture seule:</li> <li>Lecture seule:</li> <li>Expiration:</li> <li>Limite de<br/>dispositifs:</li> </ul>                                                     | DINS                                                                 |    |
| <ul> <li>Permission</li> <li>Désactivé:</li> <li>Admin:</li> <li>Lecture seule:</li> <li>Lecture seule:</li> <li>Expiration:</li> <li>Limite de<br/>dispositifs:</li> <li>Limite<br/>d'utilisateurs:</li> </ul>                 | ons                                                                  |    |
| <ul> <li>Permission</li> <li>Désactivé:</li> <li>Admin:</li> <li>Lecture seule:</li> <li>Lecture seule:</li> <li>Expiration:</li> <li>Limite de<br/>dispositifs:</li> <li>Limite<br/>d'utilisateurs:</li> <li>Jeton:</li> </ul> | ons                                                                  |    |

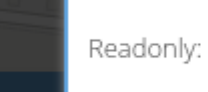

y:

 $\Box$ 

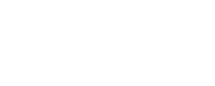

# Utilisateurs complets Admin - superutilisateur qui peut faire tout ce qu'il

Gestion des utilisateurs

Admin - superutilisateur qui peut faire tout ce qu'il veut dans le système GasoilIndic.

**Utilisateur** - utilisateur ordinaire qui peut manipuler n'importe lequel de ses propres objets et en ajouter de nouveaux.

**Gestionnaire** - utilisateur avec des fonctionnalités étendues lui permettant de gérer ses utilisateurs et d'en ajouter de nouveaux.

## **Utilisateurs limités**

**Readonly user** – user, qui peut ajouter / modifier / supprimer absolument rien, voir ses objets. Fonction utile pour le cas d'utilisation public / intégré.

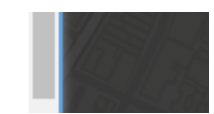

**Device readonly user – utilisateur** ordinaire, qui ne peut pas manipuler ou ajouter des dispositifs. D'autres objets peuvent être édités sans limites.

#### Limites de l'utilisateur

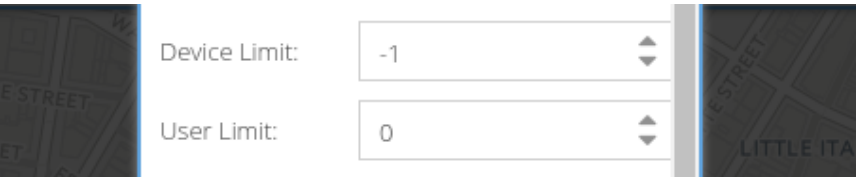

Limite du périphérique - la limite pour le nombre de dispositifs que l'utilisateur peut avoir. L'utilisateur ne peut pas ajouter des dispositifs plus que sa limite de périphérique

Si la limite de périphérique est égale à -1, cela signifie pas de limite.

Si la **limite de périphérique est** égale à **0**, cela signifie que l'utilisateur ne peut pas ajouter de dispositifs, mais peut éditer ou supprimer ceux existants.

Limite d'utilisateur - la limite pour le nombre d'utilisateurs que le gestionnaire peut gérer. L'utilisateur ne peut pas ajouter plus de utilisateurs que sa limite utilisateur .

Si la limite de l'utilisateur est égale à -1, cela signifie pas de limite.

Si la limite utilisateur est égale à 0, cela signifie que l'utilisateur ne peut pas gérer d'autres utilisateurs.

La différence entre le gestionnaire et l' utilisateur dans la valeur limite de l'utilisateur . Le gestionnaire a une limite utilisateur non égale à 0 .

Seul Admin peut modifier ces champs.

L'utilisateur créé par le gestionnaire aura 0 valeur pour les deux limites.

L'utilisateur nouvellement enregistré aura une **limite de périphérique** égale à **-1** ou une valeur à partir de la configuration du serveur *users.defaultDeviceLimit* 

| Disabled <sup>.</sup> |          | false |
|-----------------------|----------|-------|
| Disabica.             |          | false |
| Expiration:           | <u> </u> | false |

Heure d'expiration - le temps après lequel l'utilisateur ne peut pas se connecter.

Désactivé - l'utilisateur ne peut pas se connecter s'il est désactivé

L'utilisateur et le Gestionnaire ne peuvent pas éditer ces deux champs dans leurs propres comptes.

Le gestionnaire peut éditer ces champs pour les utilisateurs qu'il a créés, avec une restriction. Si le gestionnaire a l'heure de l'expiration, il ne peut pas définir d'autre temps d'expiration des utilisateurs plus tard que le sien.

En outre, une restriction importante est que seul Admin peut déconnecter des dispositifs de lui-même.

#### Boîtier d'utilisation intégré / public

Créez un utilisateur, faites-le en lecture seule, générez un jeton. Maintenant, cet utilisateur peut se connecter avec l'aide du jeton dans l'URL. Par exemple: <u>https://demo.GasoilIndic.org/?token=ABCDEFGHIJKLMN</u>

### Exemple de paramétrage

L'administrateur de service crée un **gestionnaire** pour chaque client, définissez **Limite d'utilisateur** et **Limite de périphérique en** fonction de l'abonnement. Par exemple, 5 utilisateurs et 50 appareils. Définissez l' heure **d'expiration** si nécessaire.

Client **Manager** peut ajouter 5 utilisateurs et 50 appareils, relier les dispositifs aux utilisateurs, créer et lier des groupes, des géo-domaines et tout le reste dans les limites spécifiées.

La **limite de périphérique du gestionnaire** fonctionnera pour l'ensemble du client car les utilisateurs clients peuvent ajouter de nouveaux dispositifs si seul l'administrateur l'a explicitement autorisé.

## Calendriers

Les calendriers sont des objets GasoilIndic spéciaux. Pour l'instant, ils peuvent être utilisés pour limiter la géofence à un moment ou un horaire particulier.

#### Comment créer un fichier ics

Fondamentalement, le calendrier GasoilIndic est un wrapper pour le fichier *ics*. Tout d'abord, vous devez créer un tel fichier dans un autre programme, par exemple Mozilla Thunderbird.

Créer un nouveau calendrier et créer un nouvel événement:

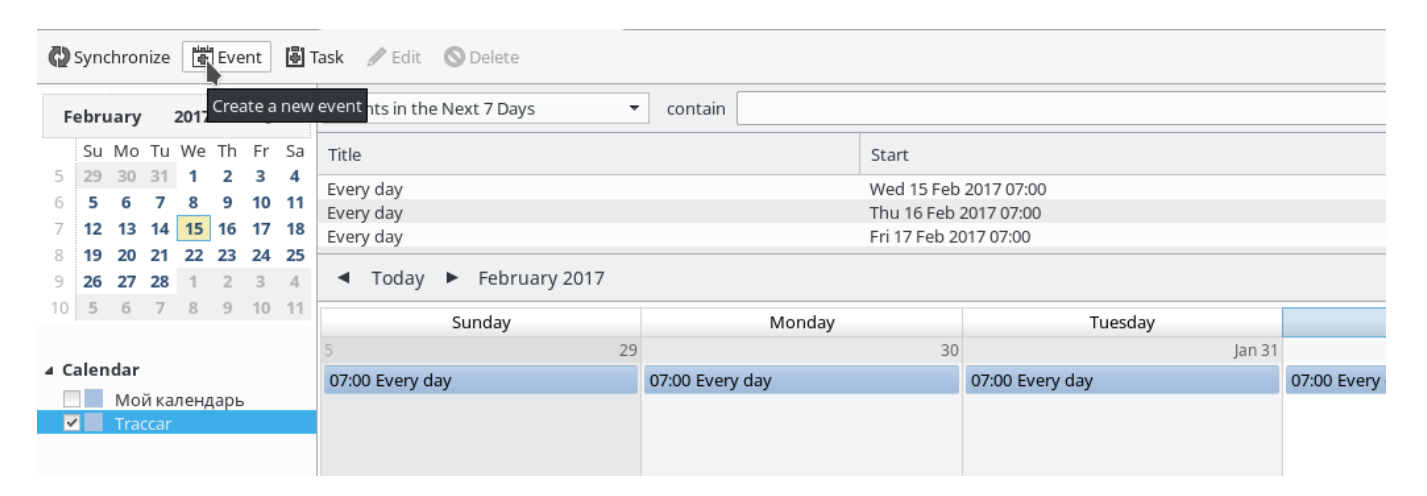

Par exemple, tous les jours sont répétés de 7h00 à 23h00:

| 🖏 Synchronize 👹 Event 🐻 T                                                                                   | Task 🖋 Edit 🚫 De       | lete                            |                                        |                          |                 |          |               |
|----------------------------------------------------------------------------------------------------|------------------------|---------------------------------|----------------------------------------|--------------------------|-----------------|----------|---------------|
| February 2017 ◀ O ▸                                                                                         | Events in the Next     | 🗄 🕑 Edit Event                  | : Every day                            |                          |                 | ×        |               |
| Su Mo Tu We Th Fr Sa                                                                                        | Title                  | Even <u>t E</u> dit <u>V</u> ie | w <u>O</u> ptions                      |                          |                 |          |               |
| 6 <b>5 6 7 8 9 10 11</b>                                                                                    | Every day<br>Every day | Save and Close                  | e 👤 Invite Attendees                   | Privacy 👻                | 🛛 Attach 👻 🛇 🛙  | Delete   |               |
| 7     12     13     14     15     16     17     18       8     19     20     21     22     23     24     25 | Every day              | T <u>i</u> tle:                 | ery day                                |                          |                 |          | *             |
| 9 <b>26 27 28</b> 1 2 3 4                                                                                   | ◀ Today ►              | Location:                       |                                        |                          |                 |          |               |
|                                                                                                    | Sun                    | Categor <u>y</u> : No           | ne v                                   | <u>C</u> alendar: Tra    | accar           | V lan 31 |               |
| ▲ Calendar                                                                                                  | 07:00 Every day        |                                 | ll day Event                           |                          |                 |          | 07:00 Every ( |
| Traccar                                                                                                    |                        | Start: 01/2                     | 27/17 V                                | 7:00 ~                   | 7               |          |               |
|                                                                                                    |                        | End (LI): 01/                   | 27/17                                  | 22:00                    | ۵<br>۵          |          |               |
|                                                                                                    | 6                      |                                 | *                                      | 23.00 *                  | له              | _        | 7             |
|                                                                                                    | 07:00 Every day        | <u>R</u> epeat: Dai             | ly ~                                   | Until ( <u>B</u> ): Fore | ever ~          |          | 07:00 Every ( |
|                                                                                                    |                        | Reminder: No                    | reminder v                             | · ]                      |                 |          |               |
|                                                                                                    |                        |                                 |                                        | _                        |                 | _        |               |
|                                                                                                    | 7                      | Descri <u>p</u> tion: A         | ttac <u>h</u> ments: Atte <u>n</u> dee | s:                       |                 |          |               |
|                                                                                                    | 07:00 Every day        |                                 |                                        |                          |                 |          | 07:00 Every ( |
|                                                                                                    |                        |                                 |                                        |                          |                 |          |               |
|                                                                                                    |                        |                                 |                                        |                          |                 |          |               |
|                                                                                                    |                        |                                 | Time a                                 | as: Busy                 |                 |          |               |
|                                                                                                    | 8<br>07:00 Every day   |                                 | 07:00 Every day                        | ,                        | 07:00 Every day | 21       | 07:00 Every ( |
|                                                                                                    |                        |                                 |                                        |                          |                 |          |               |
|                                                                                                    |                        |                                 |                                        |                          |                 |          |               |
|                                                                                                    |                        |                                 |                                        |                          |                 |          |               |

Exporter le calendrier au format de fichier iCalendar (\*. lcs).

### Comment ajouter un calendrier à GasoilIndic

Ouvrez "Calendriers" dans le menu:

| 🛓 💥                                                                                                    | φ      | × • •             |
|----------------------------------------------------------------------------------------------------|--------|-------------------|
| Washington Square Park                                                                                                    | 4      | Account           |
| Mesro Marca                                                                                                    | ē      | Groups            |
| "To Strengt Wagener Strange Strengt Strengt St | 1      | Geofences         |
| MEST SIGN PLAC                                                                                                    |        | Notifications     |
| to be the state of the state of | ۲      | Attribute Aliases |
| VILLAGE Test                                                                                                    | 雦      | Calendars         |
| VILLAGE                                                                                                    | •      | Logout            |
| AST STATES                                                                                                    | PLAC   | and the second    |
| alter VILLAGE                                                                                                    |        | Tompkin           |
| NOHO OF CAST ST AST AST AST AST AST AST AST AST A                                                                                                    | EAST 6 | EAST TH STREET    |

Ajouter un nouveau calendrier et sélectionner le fichier ics créé :

|       |                                 | VILLAGE Tects                                                              | HIDIGTOD CALL AND AND AND AND AND AND AND AND AND AND                                            |
|-------|---------------------------------|----------------------------------------------------------------------------|--------------------------------------------------------------------------------------------------|
|       |                                 |                                                                            | × Andreas                                                                                        |
| + / × |                                 |                                                                            |                                                                                                  |
| Name  |                                 |                                                                            |                                                                                                  |
|       |                                 |                                                                            |                                                                                                  |
|       | Calendar                        | ×                                                                          |                                                                                                  |
|       | Name:                           | Every day                                                                  |                                                                                                  |
|       | File:                           | C:\fakepath\Traccar                                                        |                                                                                                  |
|       |                                 |                                                                            |                                                                                                  |
|       | Attributes                      | ✓ ×                                                                        |                                                                                                  |
|       |                                 |                                                                            |                                                                                                  |
|       |                                 |                                                                            |                                                                                                  |
|       |                                 |                                                                            |                                                                                                  |
|       |                                 |                                                                            |                                                                                                  |
|       | Calendars.<br>Name<br>Every day | Calendars<br>Name<br>Every day<br>Calendar<br>Name:<br>File:<br>Attributes | Calendars   Number Tests     Name     Every day     File:     C:\fakepath\Traccar     Attributes |

#### Comment utiliser

Modifier la géologie souhaitable et sélectionner un nouveau calendrier:

| <u>à</u> | VIII NIII P      | AGE Testil | Swasannissan 20 | E E |
|----------|------------------|------------|-----------------|-----|
|          |                  |            |                 |     |
|          |                  |            |                 |     |
| Name     |                  |            |                 |     |
|          | Geofence         | ×          |                 |     |
|          | Name             |            |                 |     |
|          | Name. B          | roadway    |                 |     |
|          | Description:     |            |                 |     |
|          | Calendar: E      | very day 🔻 |                 |     |
|          |                  |            |                 |     |
|          | 🛓 Area 🛛 Attribu | itës 🗸 🗙   |                 |     |
|          |                  |            |                 |     |
|          |                  |            |                 |     |
|          |                  |            |                 |     |
|          |                  |            |                 |     |

Maintenant, ces événements d'entrée / sortie de géofence seront générés de 7h00 à 23h00 seulement.

#### Supplémentaire

Vous pouvez ajouter au calendrier *ics* toute combinaison d'événements, pas nécessairement récurrente.

Geofence ne fonctionnera que s'il existe un événement dans le calendrier au moment de la vérification.

# Périmètre virtuels

Les zones géographiques sont des zones géographiques utilisées pour contrôler le déplacement des appareils en obtenant des événements sur l'entrée et la sortie de ces zones.

Les périmètres virtuels peuvent être affectés :

- Par dispositif (véhicule) (dans ce cas ne pas l'affecter au groupe mais l'affecter à un autre utilisateur si on veut qu'il le voie)
- Par groupe (dans ce cas le périmètre est applicable à tous les véhicules du groupe)
- Par utilisateur : le périmètre appartient à son créateur et est visible par ses supérieurs, mais les inférieurs doivent être autorisés

#### Géométrie

Pour créer un nouveau périmètre aller dans >rouedentée>périmètres virtuels en haut à droite de la fenêtre principale

Il existe trois types de géométrie:

#### Cercle

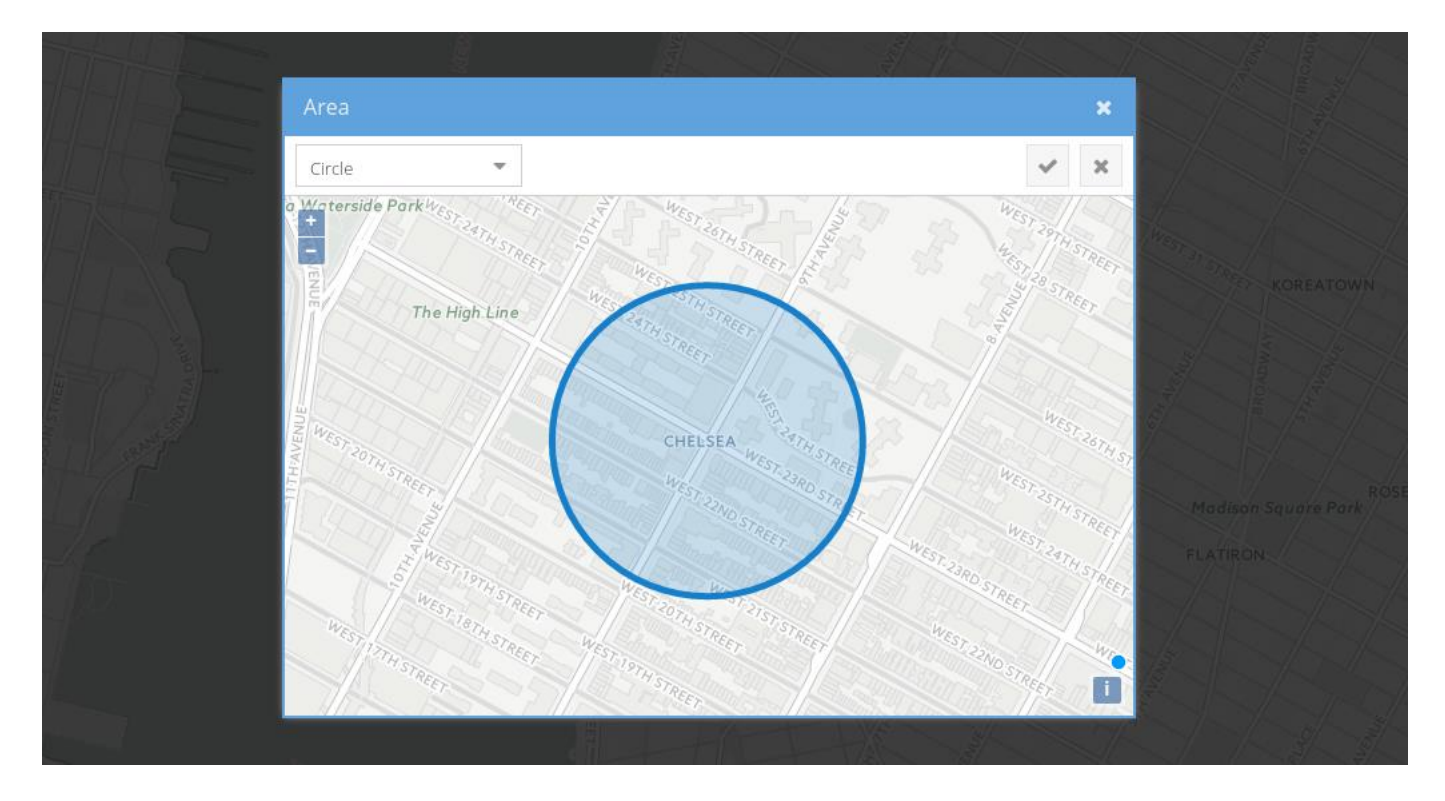

Polygone

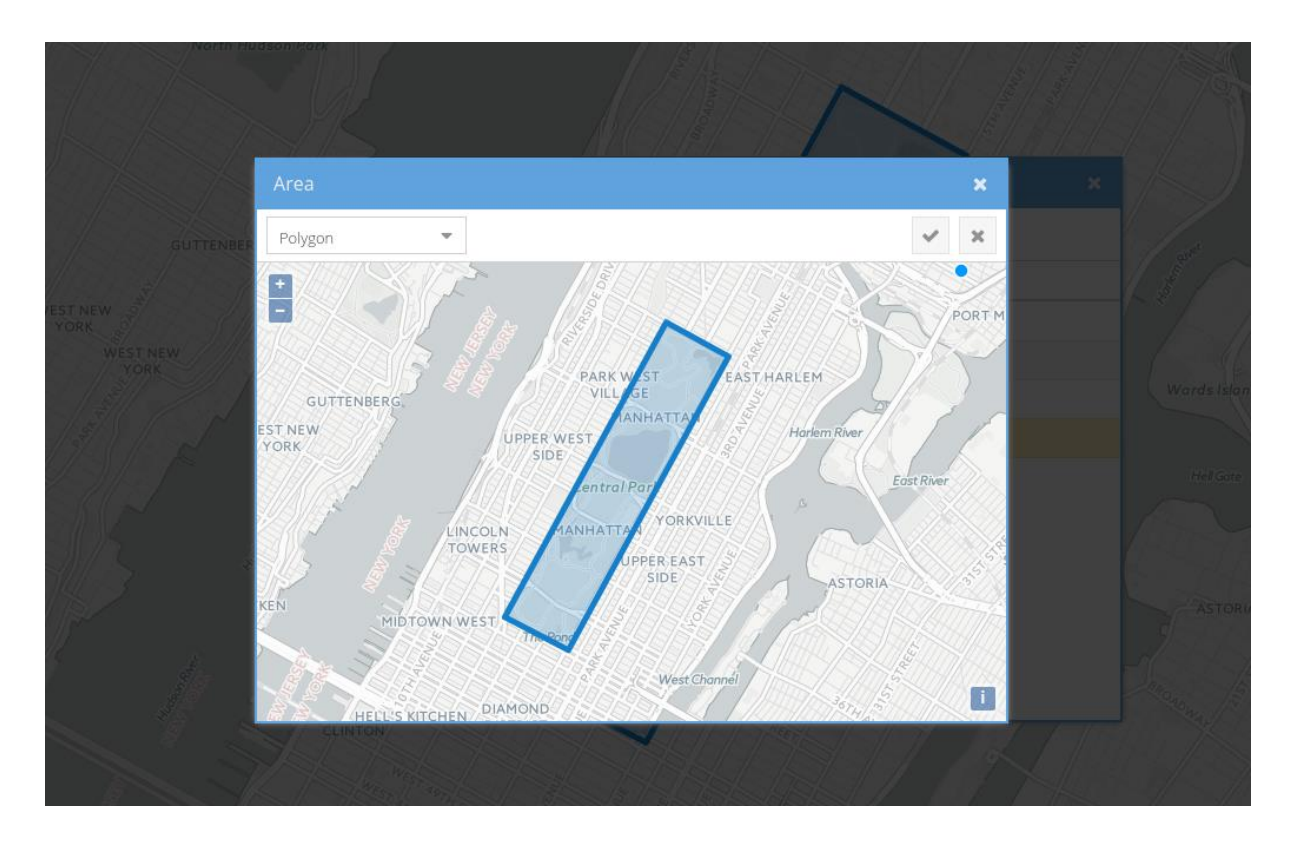

Polyligne

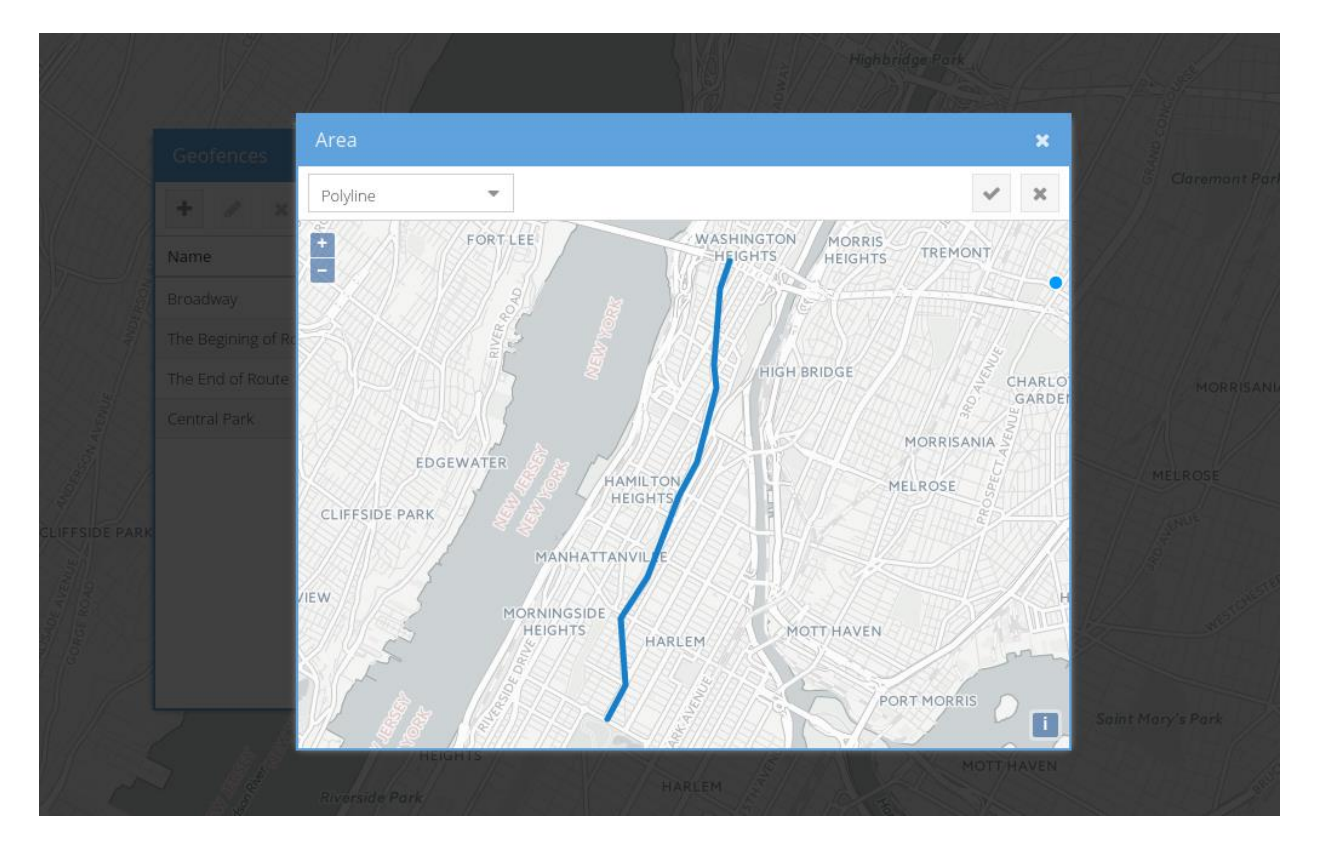

### Autorisations

La façon dont les Périmètre virtuels sont liés à d'autres objets est très flexible :

Si un Périmètre virtuel est liée à **un** seul périphérique GasoilIndic trace un dispositif entrant et sortant à la géofence. Pour lier à un seul dispositif sélectionner le dispositif et appuyer sur le bouton encadré :

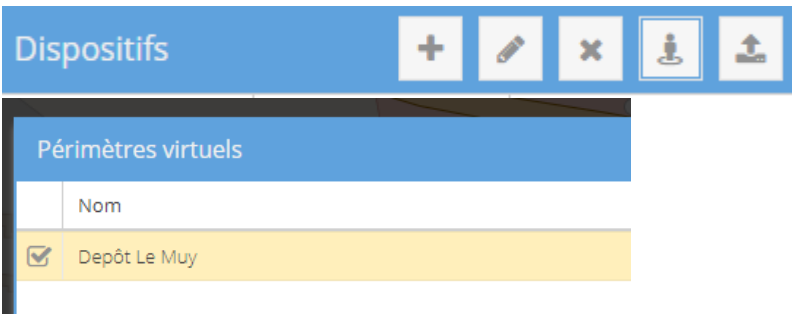

Sélectionner le ou les périmètres spécifiques à ce dispositif

Si un Périmètre virtuel est lié à un **groupe** signifie que GasoilIndic traçera tous les dispositifs de ce groupe entrant et sortant du périmètre. Pour ce faire sélectionner la roue dentée en haut à droite de la fenêtre principale>groupe>sélectionner le groupe, appuyer sur périmètre virtuel comme indiqué :

| 1  |                | Pé | rimètres virtuels |
|----|----------------|----|-------------------|
|    | Groupes        |    | Nom               |
| Ę, | + 🖋 🗴 🛓        |    | Depôt Le Muy      |
| 6  | Nom            | 1  |                   |
|    | Trans Provence |    |                   |
| 4  |                |    |                   |
| ~  |                |    |                   |

Pour autoriser un utilisateur à voir des périmètres il faut que les périmètres soient cochés dans utilisateurs :

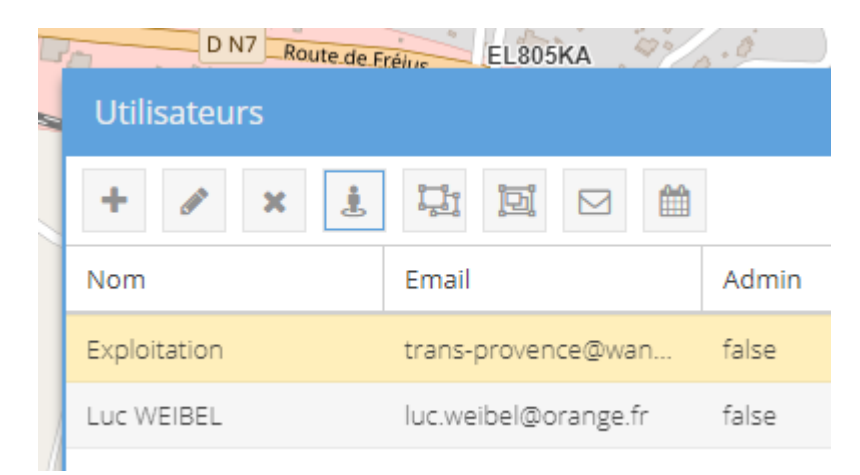

Si un Utilisateur a accès à un Périmètre virtuel, cela signifie que l'Utilisateur peut éditer / supprimer le Périmètre virtuel et peut obtenir les événements Enter / exit du Périmètre virtuel.

## Attributs calculés

La fonctionnalité Attributs calculés vous permet de modifier dynamiquement les attributs signalés par les périphériques et peut aider à résoudre un certain nombre de problèmes:

- Le périphérique dispose d'entrées et de sorties configurables que vous souhaitez mapper à une valeur spécifique
- Différents modèles avec le même protocole rapportent des données différentes et vous voulez les normaliser
- Le périphérique ne signale pas l'attribut souhaité, mais il peut être converti ou calculé à partir d'autres

Les attributs calculés sont appliqués à toutes les positions entrantes du périphérique approprié.

### Autorisations

Le modèle d'autorisations d'attributs calculés est le même que pour les périmètres virtuels.

Si l'attribut calculé est lié à un périphérique, cela signifie que GasoilIndic appliquera cet attribut aux positions de ce périphérique.

Si l'attribut calculé est lié à un groupe, cela signifie que GasoilIndic appliquera cet attribut à tous les membres de ce groupe et de ces sous-groupes.

Si l'utilisateur a accès à un attribut calculé, cela signifie que l'utilisateur peut éditer / supprimer cet attribut et le lier / dissocier de / vers des dispositifs / groupes auxquels il a accès.

| Court 3 Is LS           | Computed Attributes 🗶 |                          |                 |      |             |  |  |
|-------------------------|-----------------------|--------------------------|-----------------|------|-------------|--|--|
| Court 2 Guilt 2 Court 2 |                       |                          |                 |      |             |  |  |
| Court 1 5<br>Court 1 5  |                       | Attribute                | Expression      | Туре |             |  |  |
|                         |                       | inverte                  |                 |      |             |  |  |
| SPRING'S                |                       | double                   | te 🗙            |      |             |  |  |
| Mes                     |                       | Device Description:      |                 |      |             |  |  |
|                         |                       | Fuel Contract Attribute: | -               |      |             |  |  |
|                         |                       | Batter Expression:       | I<br>-<br>2 🗸 X |      | at Broadway |  |  |
| N<br>E<br>VESTRY STREET |                       |                          |                 |      |             |  |  |

### Modèle

Les attributs calculés ont les champs suivants:

• La description est juste une description lisible par l'homme.

- L'attribut est le nom de l'attribut de position où le résultat de calcul sera stocké.
- L'expression est l'expression à calculer, écrite avec l'aide de JEXL
- Type est le type de données vers lequel le résultat sera converti après le calcul.

### Туре

Il y a trois types: *Number*, *Boolean* et *String*. Ils aident à contrôler le résultat informatique et les valeurs de format sur le front-end.

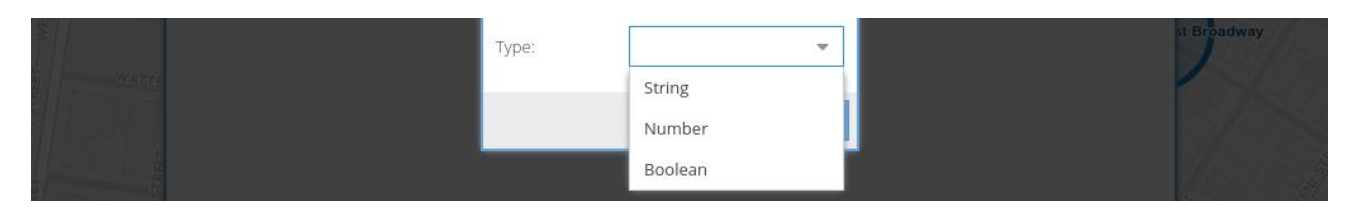

### Attribut

Il existe une liste d'attributs "standard" avec des types prédéfinis, mais il est également possible d'utiliser le vôtre.

| REET | SON.STI                  |                        |        | STREET ST |                |
|------|--------------------------|------------------------|--------|-----------|----------------|
|      |                          |                        |        |           | E N            |
|      |                          |                        |        |           | ST-STA         |
|      |                          | Expression             | Тур    |           |                |
|      | Inverte                  |                        | Boo    |           | 1/1515         |
|      | double                   | ted Attribute          | Nu     |           |                |
|      | Device Description       | n:                     | Nu     |           |                |
|      | Fuel Contract Attribute: |                        | - Nu   |           |                |
|      | Batter                   | mpac                   | ▲ Nu   |           |                |
|      | Expression               | • Output               |        |           |                |
|      |                          | Power                  |        |           |                |
|      | Type:                    | Battery Level          | 1      |           | st Broadway    |
|      |                          | Fuel                   | - N.   | $\Box$    |                |
|      |                          | Fuel Consumption       |        |           |                |
|      |                          | RFID                   |        |           |                |
|      |                          | Firmware Version       |        |           | ti Sell        |
|      |                          | Hardware Version       | -      |           | SoHo Cast Iron |
|      |                          |                        |        |           | Conce District |
|      |                          | Test5<br>Duarte Square | 3/0/3/ |           | THE STREET     |

### Expression

L'expression est le cœur de la fonctionnalité des attributs calculés. Il utilise une syntaxe JEXL très flexible pour calculer le résultat.

Tous les champs de position sont mappés en tant qu'objets primitifs (latitude, longitude, vitesse, parcours, etc.), ils sont toujours définis.

Tous les attributs de position sont également mappés en tant qu'objets primitifs (satellites, batterie, allumage, distance, etc.). L'ensemble des attributs définis est différent pour chaque périphérique et peut être différent d'une position signalée à une autre.

Le résultat vide du calcul ( **null** , mais pas la chaîne vide) ne sera pas stocké en position.

### Essai

L'expression peut être testée sur la dernière position de certains appareils.

|       |           |                    |         | x U         |
|-------|-----------|--------------------|---------|-------------|
| + / × |           |                    |         |             |
|       | Attribute | Expression         | Туре    |             |
|       |           |                    |         |             |
|       |           |                    |         |             |
|       |           |                    | Device  |             |
|       |           | invertedIgnition 💌 | Device  |             |
|       |           |                    | Test2   |             |
|       |           |                    |         |             |
|       |           |                    |         |             |
|       |           | Boolean 👻          |         | st Broadway |
|       |           |                    |         | 9/5         |
|       |           |                    |         |             |
|       |           |                    |         |             |
|       |           |                    |         |             |
|       | REET      | Test5              |         |             |
|       |           | Duarte Square      | M SINSI |             |

### **Recommandations**

L'utilisation de variables non définies crée des messages d'avertissement dans le journal. Si vous n'êtes pas certain que le périphérique signale toujours un attribut, il est recommandé de l'inclure dans un opérateur ternaire pour vérifier si la valeur est présente. Un opérateur ternaire est un contrôle conditionnel avec des exemples pour ceci montré ci-dessous.

L'ordre dans lequel les attributs calculés sont appliqués au périphérique n'est pas défini. Il n'est donc pas recommandé d'utiliser le résultat d'un attribut calculé dans un autre attribut calculé.

### **Exemples**

Vous avez un appareil connecté à un système électrique du véhicule et signalez sa tension dans l'attribut "puissance", mais vous n'avez pas d'entrée d'état d'allumage séparée. Vous pouvez essayer d'utiliser l'attribut calculé suivant pour affecter une valeur à l'attribut ignition:

Allumage Puissance ? puissance> 13.2: null Booléen

Vous avez un appareil avec quelques entrées configurables et vous avez connecté le fil d'allumage à la seconde.

Il est signalé comme attribut booléen "in2"

Allumage en 2 ? vrai faux Booléen ou comme 0/1

Allumage en 2 ? in2 == 1: faux Booléen ou en tant que second bit dans l'attribut flags

#### Allumage drapeaux? (flags & 2)! = 0: faux Booléen

Vous avez un appareil avec des entrées analogiques configurables et un capteur de carburant connecté au premier. Disons que l'entrée analogique a une résolution de 10 bits (0.1024) et une valeur maximale de 20 volts. Le capteur de carburant signale le reste du carburant comme une tension de 0 à 12 volts, où 0 V est vide et 12 V est un réservoir complet de 40 litres.

#### Carburant adc1? adc1 \* 0.065: null Nombre

Voici un cas non standard. Il y a un appareil qui n'a aucune entrée pour déterminer l'allumage. Il a une batterie interne, et son chargeur connecté au fil ACC à l'intérieur de la voiture. A été remarqué que l'appareil est en charge, il signale la tension de la batterie 4,18 V, si elle ne charge pas alors la tension généralement inférieure à 4,18 V. Parfois, il est fluctuant et la vitesse peut être utilisée pour une correction supplémentaire.

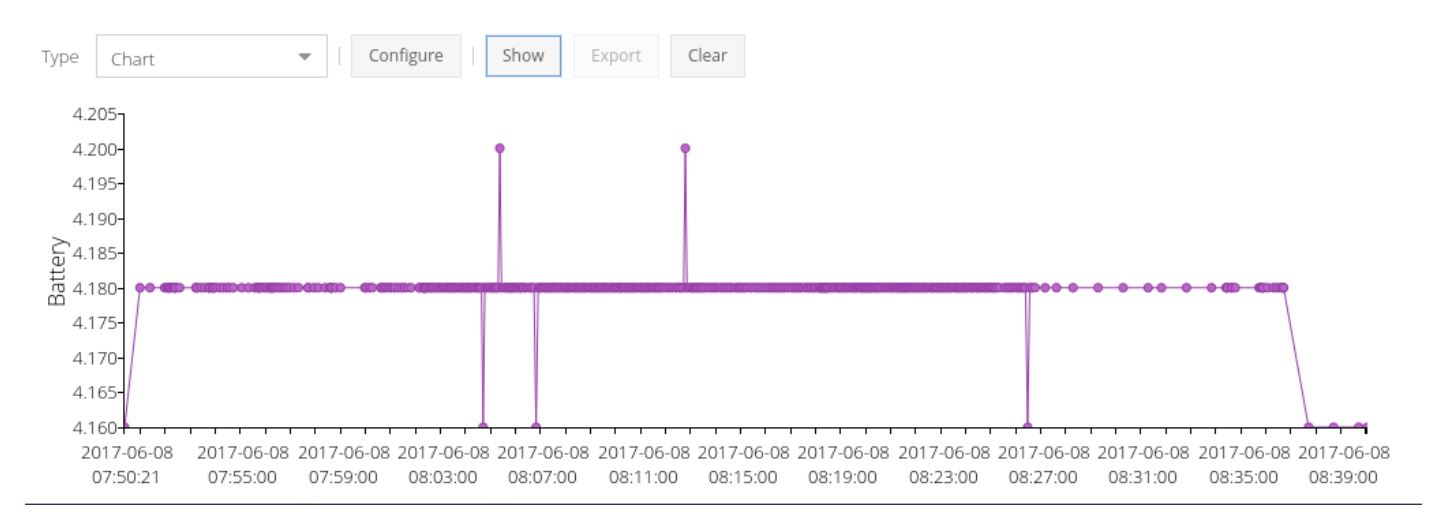

### Allumage

batterie <4.18 && vitesse <1? faux vrai Booléen

Différents dispositifs avec le protocole de *Wonderex* ont une signification différente de l' attribut d' *événement*, certains d'entre eux peuvent être interprétés comme des alarmes. Voici quelques exemples pour Wonde Proud M7:

| Computed Attrib | utes      |                                            |         | × (                   |
|-----------------|-----------|--------------------------------------------|---------|-----------------------|
| Description     | Attribute | Expression                                 | Туре    |                       |
| M7 Low Battery  | Alarm     | event == "40" ? "lowBattery" : null        | String  | • ▲*<br>▲*            |
| M7 Detached     | Alarm     | event == "100" ? "removing" : null         | String  | <u>م</u> ر            |
| M7 Ignition     | Ignition  | battery < 4.18 && speed < 1 ? false : true | Boolean |                       |
|                 |           |                                            |         | Палкински<br>Торфяник |
| P-242           |           |                                            |         | 1 Хрустальн           |

сный

150

P-

## Evènements

Il existe 9 catégories d'événements soutenus par GasoilIndic pour le moment

- Alarme
- Résultat de commandement
- Geofence
- Allumage
- Entretien
- Mouvement
- Excès de vitesse
- Statut
- Message texte

#### Configuration

La configuration générale doit être effectuée dans le fichier de configuration GasoilIndic.xml

Par défaut, tous les gestionnaires d'événements sont activés, vous pouvez désactiver certaines catégories si vous en avez besoin.

```
<Entry key = 'event.enable'> true </ entry>
<Entry key = 'event.overspeedHandler'> true </ entry>
<Entry key = 'event.motionHandler'> true </ entry>
<Entry key = 'event.geofenceHandler'> true </ entry>
<Entry key = 'event.alertHandler'> true </ entry>
<Entry key = 'event.ignitionHandler'> true </ entry>
<Entry key = 'event.statusHandler'> true </ entry>
<Entry key = 'event.maintenanceHandler'> true </ entry>
<Entry key = 'event.maintenanceHandler'> true </ entry>
</entry key = 'event.maintenanceHandler'> true </ entry>
</entry key = 'event.maintenanceHandler'> true </ entry>
</entry key = 'event.maintenanceHandler'> true </ entry>
</entry key = 'event.maintenanceHandler'> true </ entry>
</entry key = 'event.maintenanceHandler'> true </ entry>
</entry key = 'event.maintenanceHandler'> true </ entry>
</entry key = 'event.maintenanceHandler'> true </ entry>
</entry key = 'event.maintenanceHandler'> true </ entry>
</entry key = 'event.maintenanceHandler'> true </ entry>
</entry key = 'event.maintenanceHandler'> true </ entry>
</entry key = 'event.maintenanceHandler'> true </ entry>
</entry key = 'event.maintenanceHandler'> true </ entry>
</entry key = 'event.maintenanceHandler'> true </ entry>
</entry key = 'event.maintenanceHandler'> true </ entry>
</entry key = 'event.maintenanceHandler'> true </ entry>
</entry key = 'event.maintenanceHandler'> true </entry>
</entry key = 'event.maintenanceHandler'> true </entry>
</entry key = 'event.maintenanceHandler'> true </entry>
</entry key = 'event.maintenanceHandler'> true </entry>
</entry key = 'event.maintenanceHandler'> true </entry>
</entry key = 'event.maintenanceHandler'> true </entry>
</entry key = 'event.maintenanceHandler'> true </entry>
</entry key = 'event.maintenanceHandler'> true </entry>
</entry key = 'event.maintenanceHandler'> true </entry>
</entry key = 'event.maintenanceHandler'> true </entry key = 'event.maintenanceHandler'> true </entry key = 'event.maintenanceHandler'> true </entry key = 'event.maintenanceHandler'> true </entry key = 'event.maint
```

La catégorie de message texte est activée uniquement si le support SMS activé.

#### Alarme

Ce type d'événement est généré chaque fois que le nouveau poste reçu contient *un* attribut d' *alarme*. Il existe beaucoup de types d'alarmes pris en charge par GasoilIndic.

#### Résultat de commandement

GasoilIndic prend en charge les réponses sur les commandes de certains protocoles. De telles réponses sont stockées dans l'attribut *résultat*. Le serveur génère un événement si le poste contient un attribut de *résultat*.

#### Geofence (périmètre virtuel)

GasoilIndic peut générer des événements si le périphérique entre ou sort de la Périmètre virtuel

#### Allumage

Certains appareils peuvent signaler le statut d'allumage. Gasoillndic génère l'événement ON allumé si la position précédente contient l' *allumage de l'* attribut : la position *fausse* et la position actuelle contiennent l' *allumage de l'* attribut : *true*. Gasoillndic génère l'événement Ignition OFF si la position précédente contient l' *allumage de l'* attribut : la position *réelle* et la position actuelle contiennent l' *allumage de l'* attribut : la position *réelle* et la position actuelle contiennent l' *allumage de l'* attribut : false.

Il existe des protocoles qui ne signalent pas l'état de l'allumage dans chaque position. Si vous avez besoin, vous pouvez utiliser le paramètre de configuration *processing.copyAttributes* pour répartir l' attribut d' *allumage* entre les positions.

#### Entretien

GasoilIndic signale intervalles de maintenance des appareils. Il existe deux attributs à configurer: *maintenance.start* et *maintenance.interval*. Ils peuvent être définis dans les attributs du périphérique, du groupe ou du serveur. GasoilIndic génère un événement chaque fois *que l'* attribut *totalDistance* passe sur *maintenance.start* + *maintenance.interval* \* *N* valeur où *N* est un nombre naturel.

Par exemple:

Maintenance.start = 6000000, maintenance.interval = 8000000

Les événements seront générés lorsque *TotalDistance* surmonte 6000000 mètres, 14000000 mètres, 22000000 mètres, etc.

Votre serveur GasoilIndic est livré par défaut avec une révision configurée tous les 40.000 km.

Pour mettre en route le système vous pouvez saisir dans votre véhicule l'attribut Maintenance.start selon la formule suivante : km restants avant la prochaine vidange \* 1000.

| Attributs            |         |
|----------------------|---------|
| + / ×                |         |
| Nom                  | Valeur  |
| maintenance.start    | 4000000 |
| maintenance.interval | 4000000 |
| speedLimit           | 150     |
|                      |         |

#### Mouvement

GasoilIndic peut générer un événement si le périphérique se déplace ou s'arrête. Fondamentalement, le serveur analyse la vitesse de la position entrante. Si la vitesse est supérieure à *event.motion.speed Le* paramètre de configuration de *seuil* (par défaut est de 0,01 noeuds), que cet appareil se déplace, si la vitesse est moins le périphérique est arrêté.

#### Excès de vitesse

GasoilIndic peut générer des événements si l'appareil dépasse la vitesse. La limite de vitesse peut être définie dans l'attribution du périphérique, du groupe ou du serveur *speedLimit*.

Le paramètre de configuration event.overspeed.notRepeat additionnel change le comportement, si le véritable événement sera généré une fois au début de la «période de survitesse», si le faux événement est généré sur chaque position de survitesse reçue.

#### Statut

Le serveur peut générer un événement lorsque l'état de l'appareil change en ligne / hors ligne / inconnu.

#### Message texte

Cet événement est généré lorsque le message SMS reçu du périphérique.

#### Astuces

Pour éviter la saisie fa&stidieuse dans chaque véhicule créez des groupes par catégorie de véhicule. Exemple : camions et VUL. Si vous avez des intervalles de vidanges différents vous pouvez créer des groupes par modèle de véhicule

### Au niveau des attributs du groupe accessibles par >rouedentée>groupes>cliquer sur le groupe>crayon>attributs

| + / × i |         |                |     |  |  |  |  |
|---------|---------|----------------|-----|--|--|--|--|
| Nom     | Groupe  |                | ×   |  |  |  |  |
|         | Requis  | Trans Provence |     |  |  |  |  |
|         | - Extra |                | ✓ × |  |  |  |  |

### Appuyez sur + dans attributs

| Attribut | ×   |
|----------|-----|
| Nom:     |     |
| Valeur:  |     |
|          | ✓ × |

| Attribut             | Groupe Camions | Groupe VUL | Véhicule                                                                                                    |
|----------------------|----------------|------------|----------------------------------------------------------------------------------------------------|
| SpeedLimit           | 90             | 150        |                                                                                                    |
| maintenance.interval | 4000000        | 6000000    |                                                                                                    |
| maintenance.start    |                |            | Ex : vidange dans 5500km saisir 5500000 ; ce<br>paramètre ne sert qu'une fois. Par la suite le<br>paramètre maintenance.interval s'applique |

# Notifications

Actuellement, il existe trois canaux pour informer l'utilisateur des évènements.

|        | EWESTIS      | James J Walker Park<br>CLARKSON STREET | ENLE         | E STREET      | wes          | ASHINGTON PLACE |        |
|--------|--------------|----------------------------------------|--------------|---------------|--------------|-----------------|--------|
|        |              | Notifications                          |              |               | ×            | is rear         |        |
|        | 6            | Type of Notification 1                 | Send via Web | Send via Mail | Send via SMS |                 |        |
|        | T-STR        | Alarms                                 | <b>S</b>     |               | V            |                 | - EA   |
|        | WES          | Command result                         | <b>S</b>     |               |              |                 |        |
|        |              | Device is moving                       | Ś            |               | 1            |                 |        |
|        |              | Device is offline                      | <b>S</b>     |               |              | моно            |        |
|        |              | Device is online                       | <b>S</b>     |               | 1            |                 |        |
|        |              | Device exceeds the speed               | s.           |               |              |                 | WER    |
| STREE  | WATTS STREET | Device has stopped                     | <b>S</b>     |               | 1            | RRV SI<br>TREET |        |
| MEST   | 5.111        | Device status is unknown               |              |               |              | OTT S           |        |
| VES    | STRY STREET  | Device has entered geofence            | Ś            |               | 1            | LET             |        |
|        |              | Device has exited geofence             |              |               | V            | BENE            |        |
|        | AIGHT STREET | Ignition is OFF                        | <b>S</b>     |               |              |                 |        |
|        | BERT STREET  | Ignition is ON                         |              |               |              | GSTREET         | Sara R |
| WESTIS | STREET       |                                        | no see       | See See       | LE STREET    | STREET<br>BOWE  |        |

### Web

La notification Web est un simple pop-up dans l'interface Web ou l'application mobile.

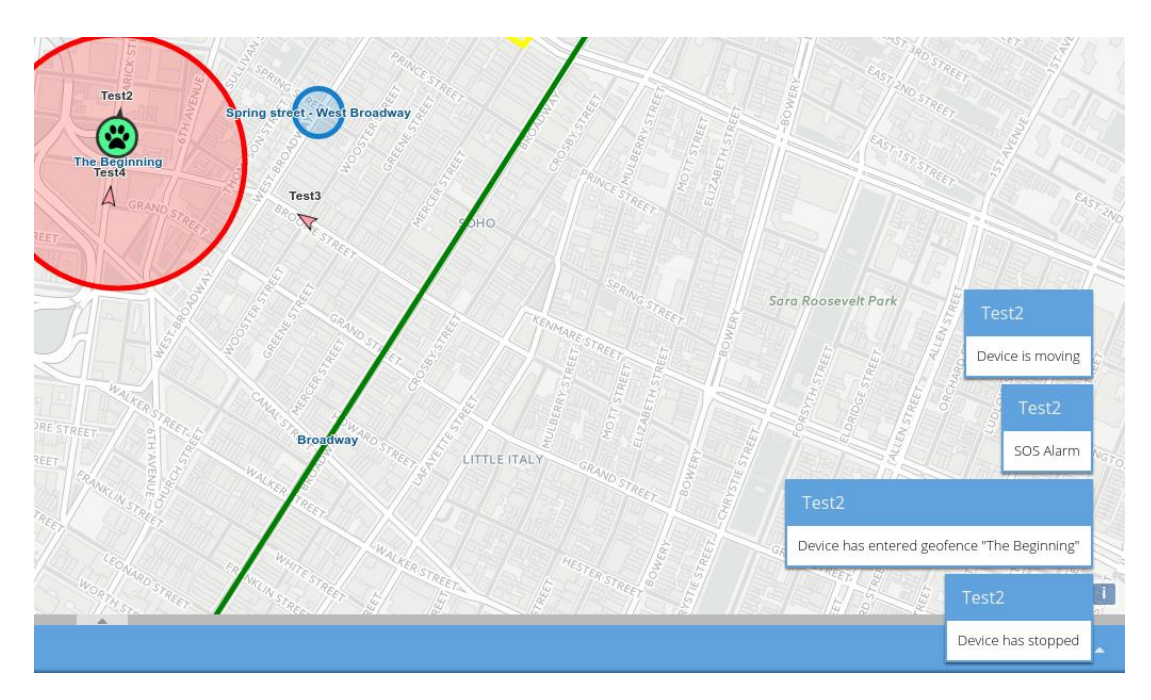

Les notifications Web sont livrées instantanément et sans aucun retard. Il est possible d'activer le son pour les notifications pour attirer l'attention de l'utilisateur.

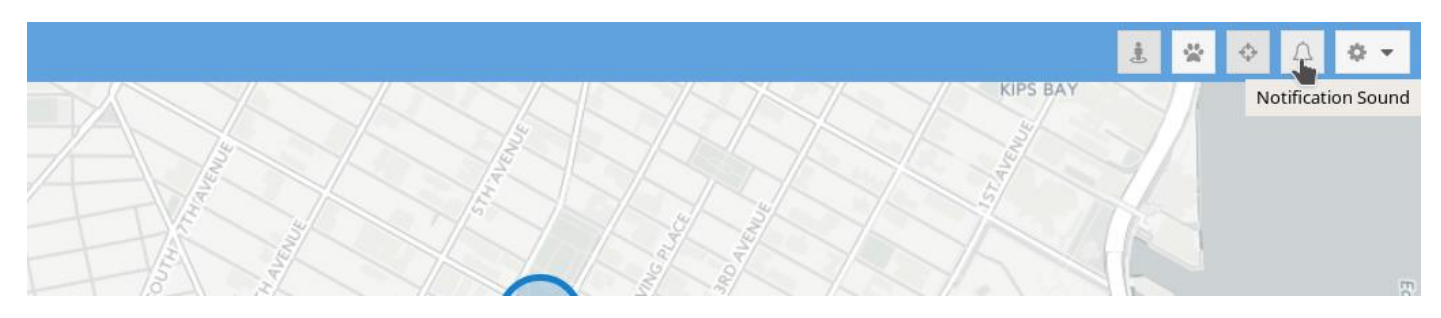

### Email

Il existe deux façons de configurer les notifications par e-mail:

- Paramètres à l'échelle du serveur dans le fichier de configuration du serveur (fait par gasoilIndic)
- Configuration par utilisateur pouvant être effectuée dans les attributs utilisateur

### Conseils:

- Certains serveurs SMTP nécessitent le champ "De" même si l'autorisation est utilisée. Vous devez définir le paramètre *mail.smtp.from* pour cela.
- Si vous souhaitez utiliser le service Gmail, vous devez générer un mot de passe d'application ou autoriser des applications moins sécurisées dans les paramètres du compte Gmail.

### Exemples:

### Utiliser SSL par utilisateur:

| A STATE OF STATE OF S | arater          |                 |
|----------------------------------------------------------------------------------------------------|-----------------|-----------------|
| Attributes                                                                                                    | ×               | NIVERSITY       |
| + / ×                                                                                                    |                 | versity Village |
| Name †                                                                                                    | Value           | 2               |
| mail.smtp.auth                                                                                                    | true            |                 |
| mail.smtp.from                                                                                                    | traccar@mail.ru |                 |
| mail.smtp.host                                                                                                    | smtp.mail.ru    | P.S             |
| mail.smtp.password                                                                                                    | password        | 8 / 5 4         |
| mail.smtp.port                                                                                                    | 465             | Les 1           |
| mail.smtp.ssl.enable                                                                                                    | true            | 1 million       |
| mail.smtp.username                                                                                                    | traccar@mail.ru |                 |
|                                                                                                    |                 |                 |
|                                                                                                    |                 |                 |
| h .                                                                                                    |                 |                 |
| Here in the stars                                                                                                    |                 |                 |
|                                                                                                    | Broadway        |                 |

### SMS

Vous avez besoin d'un service SMPP pour activer les notifications SMS dans gasoilIndic.

Vous devez avoir accès à un serveur SMPP. La plupart des principaux fournisseurs de services mobiles ont des serveurs SMPP. Vous pouvez également installer votre propre serveur propriétaire ou open source pour envoyer des SMS via un modem ou un téléphone mobile.

Il y a quelques paramètres de configuration requis pour les notifications par SMS. Tous les paramètres possibles sont répertoriés dans <u>la documentation du fichier de</u> <u>configuration</u> (voir *sms.smpp. \* Parameters* ).

Conseils:

- L'utilisateur doit avoir correctement configuré le champ **Téléphone en** fonction du plan de numéro de serveur SMPP (adresse de destination TON et NPI).
- Le *sms.smpp.notificationsCharset* doit correspondre à *sms.smpp.notificationsDataCoding*. Ces paramètres doivent être fournis par le fournisseur de service SMPP.
- Certains fournisseurs ne livreront pas de SMS avec *sourceAddress* vide sans aucune erreur.

### Exemples:

```
<entry key = 'sms.smpp.enable'> true </ entry>
<entry key = 'sms.smpp.host'> smpp.example.com </ entry>
<entry key = 'sms.smpp.port'> 2345 </ entry>
<entry key = 'sms.smpp.username'> systemId </ entry>
<entry key = 'sms.smpp.notificationsCharset '> GSM </ entry>
<entry key = 'sms.smpp.notificationsDataCoding '> 0 </ entry>
<entry key = 'sms.smpp.sourceAddress'> + 7900000000 </ entry>
```

### Modèles

GasoilIndic utilise Velocity Engine pour les modèles de notification par e-mail et SMS (<u>Guide de</u> <u>l'utilisateur Velocity</u>).

Les modèles peuvent être facilement ajustés à vos besoins ou traduits.

Vous n'avez pas besoin de configurer quoi que ce soit par défaut, mais si vous le souhaitez, vous pouvez modifier le dossier racine des modèles, *les* sous-dossiers *mail* et *sms*.

Les fichiers Templates (\* .vm) doivent être en codage UTF-8.

### Essai

Vous pouvez tester les notifications par e-mail et par SMS dans la boîte de dialogue de votre compte:

|                     | The Beginning of Route | 5 |
|---------------------|------------------------|---|
| Account             | ×                      |   |
| - Required          |                        |   |
| Name: user          | The Park               |   |
| Email: user         | EAVILLAR               |   |
| Password:           |                        |   |
| -  Preferences      | Test_permission2       |   |
| -  Permissions      |                        |   |
| Attributes <b>Q</b> | × ×                    |   |
| Broatiway           | Test_permissions3      |   |

# Mouvement, voyages et arrêts

# Configuration

Les paramètres de configuration suivants peuvent être ajustés:

- *report.trip.minimalTripDuration* Les *déclenchements* de durée inférieure à la durée minimale et de distance minimale sont ignorés. 300 secondes et 500 mètres sont par défaut.
- *report.trip.minimalTripDistance* Les *déclenchements* de durée inférieure à la durée minimale et de distance minimale sont ignorés. 300 secondes et 500 mètres sont par défaut.
- *report.trip.minimalParkingDuration* Le stationnement pour une durée inférieure à la durée minimale n'est pas détecté comme arrêt. Par défaut 300 secondes.
- *report.trip.minimalNoDataDuration* Les écarts dans les positions signalées plus longues que la valeur sont considérés comme des arrêts. Par défaut 3600 secondes.
- *report.trip.uselgnition* Force l'interrupteur à l'état d'arrêt si l'allumage est signalé et OFF. Par défaut faux.
- *status.updateDeviceState* Force la vérification d'état supplémentaire lorsque l'état du périphérique passe à "offline" ou "unknown". Par défaut faux.

# Attribut de mouvement

Il a été introduit pour standardiser la façon dont le GasoilIndic gère le mouvement du périphérique. Certains périphériques signalent cet attribut directement. Pour les autres appareils, il est automatiquement calculé en fonction du paramètre de vitesse et de *vitesseThreshold*. Il peut également être corrigé en utilisant des attributs calculés.

# Détection de mouvement

La détection de mouvement est devenue plus complexe, maintenant c'est l'état du périphérique virtuel. GasoilIndic analyse le débit des positions et change l'état de mouvement en fonction de la configuration. Le commutateur GasoilIndic passe de «arrêté» à «en mouvement» si le dispositif signale «motion = true» plus que *minimalTripDuration* secondes ou distance déclenchée plus que *minimalTripDistance* mètres. GasoilIndic passe de «en mouvement» à «arrêté» si le dispositif signale «motion = false» plus que *minimalParkingDuration* secondes ou *uselgnition* enabled et l'allumage est OFF. Seules les périodes continues peuvent changer d'état, toutes les fluctuations réinitialisent la détection.

La vérification de la dernière chance peut être appliquée lorsque le périphérique passe à l'état "hors ligne" ou "inconnu" si le paramètre *status.updateDeviceState* est activé. Peut être utile si l'appareil dort plus vite que *minimalParkingDuration* ou que la connexion n'est pas très stable.

# Voyages et arrêts

GasoilIndic fournit deux types de rapports avancés Trips et Stops. Il utilise le même algorithme de détection de mouvement pour déterminer les déplacements et les arrêts. L'algorithme utilise les paramètres suivants pour vérifier si le périphérique était en mouvement ou arrêté:

- Valeur de l'attribut "motion"
- Comparer directement la vitesse au paramètre de configuration *event.motion.speedThreshold* (pour la compatibilité ascendante avec les anciennes données qui n'ont pas d'attribut "motion")
- Détecter les écarts entre les positions signalées et les traiter comme une période de stationnement

# Exemples

Voici deux exemples pour illustrer comment cela fonctionne.

Le premier montre comment la plupart des appareils rapportent. Les appareils qui ont une batterie interne ou qui sont connectés à l'alimentation du véhicule tout le temps, mais ils peuvent passer en mode veille après un certain temps (rangée n ° 19-21) s'il n'y a pas de mouvement.

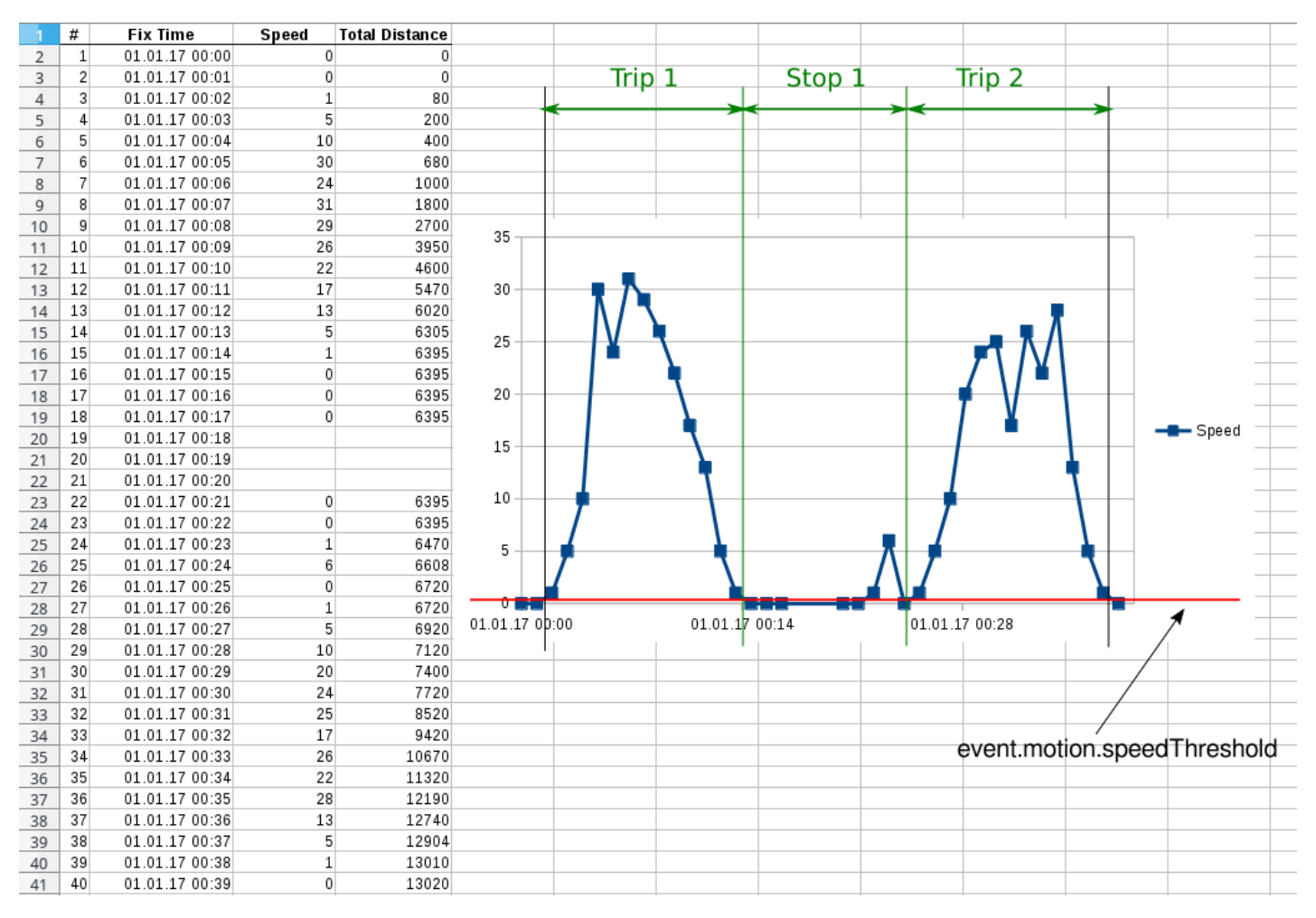

Le déclenchement 1 a été détecté correctement, car la période a démarré à partir de la vitesse zéro (initialisée comme arrêtée), la distance est supérieure à 500 mètres par défaut ou la durée supérieure à 5 minutes, et elle est suivie d'un arrêt plus long que *minimalParkingDuration*.

L'arrêt 1 a été détecté car sa durée est supérieure à la durée *minimale* de *ParaphageDurée* et la vitesse est proche de zéro.

Le déclenchement 2 également détecté correctement à partir de la rangée 27, rangée 24-25, est ignoré comme fluctuation. Les paramètres sont plus que minimaux, et il a commencé et suivi par des positions à vitesse nulle.

Le deuxième exemple illustre le cas où l'appareil n'a pas de batterie interne et n'est alimenté que lorsque le contact est sur ON. De tels appareils démarrent toujours à froid et ont un retard dans la fixation GPS. Par conséquent, de tels appareils commencent à générer des rapports avec une vitesse bien supérieure à zéro. Il est impossible d'utiliser le même algorithme que dans le premier exemple, donc une logique supplémentaire a été introduite. Les intervalles entre les intervalles de rapport sont détectés comme des arrêts.

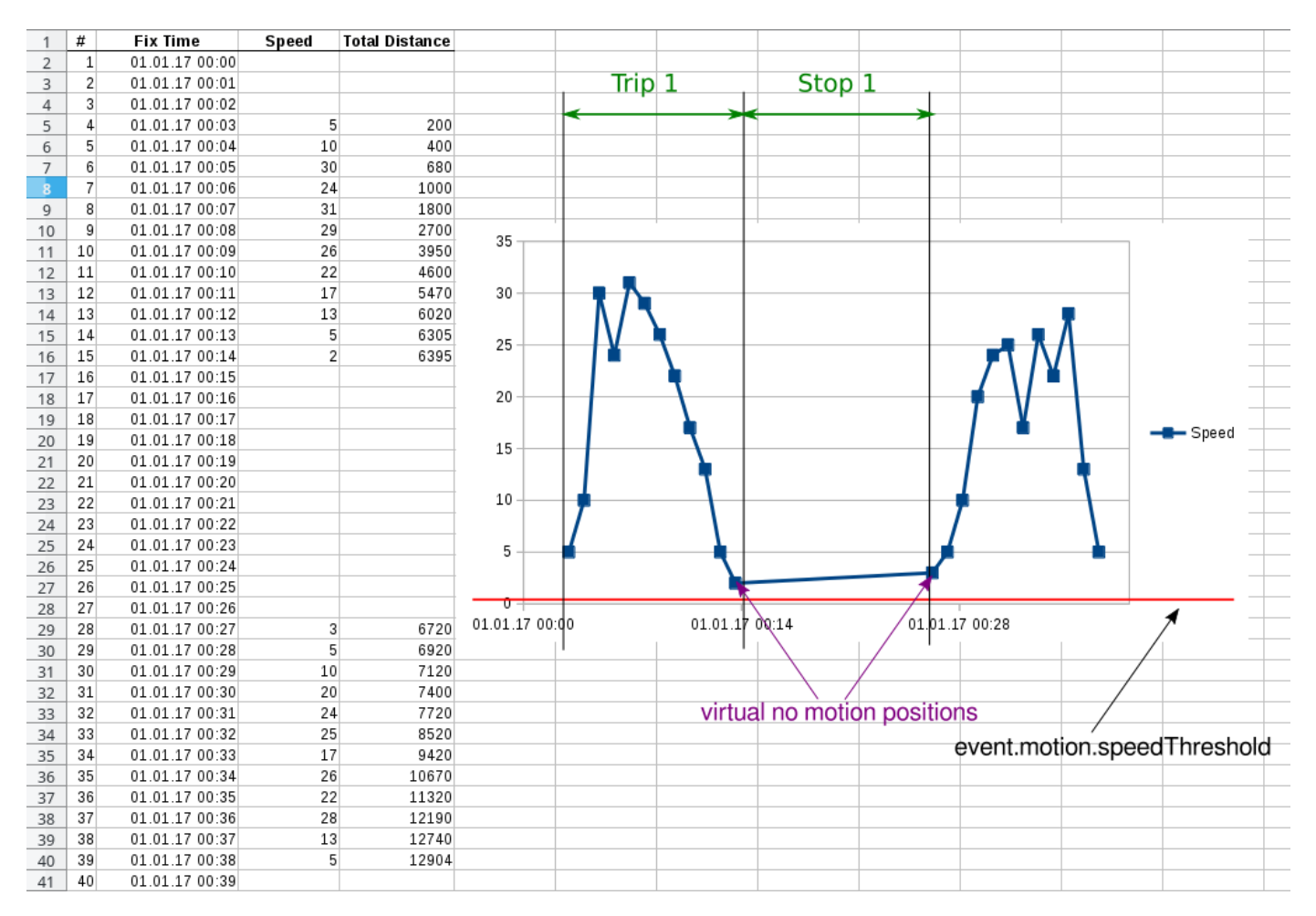

Le paramètre *report.trip.minimalNoDataDuration* est défini sur 600 (10 minutes). Vous pouvez voir que la vitesse n'est jamais inférieure à *speedThreshold*, mais l'écart (ligne 15 - ligne 28) est supérieur à 10 minutes. Il est interprété comme un arrêt. Le déclenchement précédent est détecté correctement. La période de mouvement suivante n'est pas détectée comme un déclenchement car l'algorithme ne peut pas déterminer quand il se termine.

# Calendriers

Les calendriers peuvent être liés à des Périmètre virtuels. GasoilIndic générera des événements d'entrée et de sortie selon le calendrier.

### Trucs et astuces

- La distance autour de la géologie de la polyligne lorsque le périphérique considéré "à l'intérieur de la géofence" peut être configurée avec un paramètre de configuration *geofence.polylineDistance*, 25 mètres par défaut.
- La couleur de géofence sur la carte pour un client Web par défaut peut être définie dans sa *couleur d*' attribut . Toutes les couleurs HTML sont acceptées.

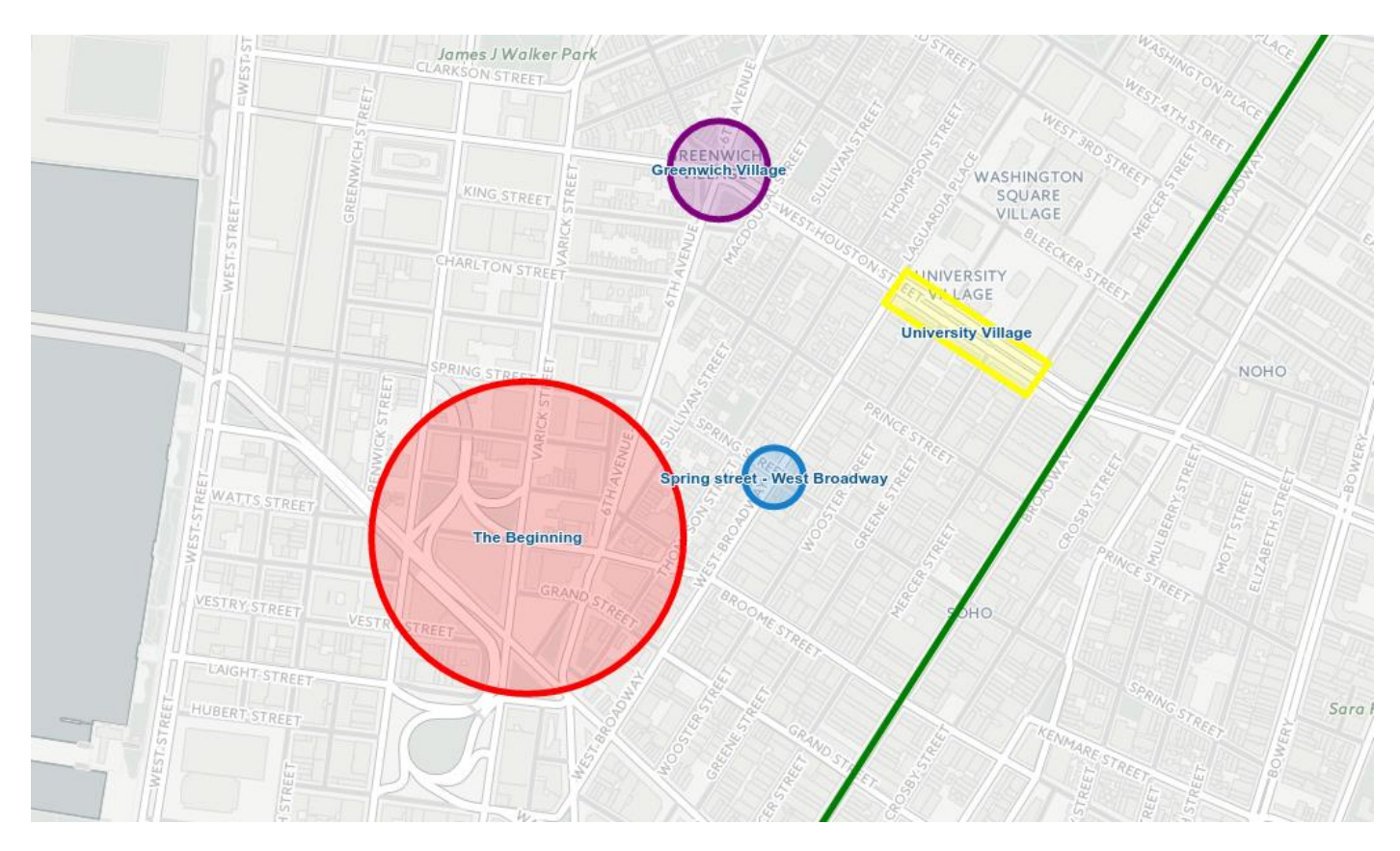

 Si vous avez besoin d'un dispositif de contrôle qui se déplace le long d'une route, vous pouvez utiliser la géologie des polylignes. De plus, si vous avez besoin de contrôle lorsque le périphérique a démarré et mis fin à la route, vous pouvez ajouter d'autres fonctionnalités au début et à la fin.

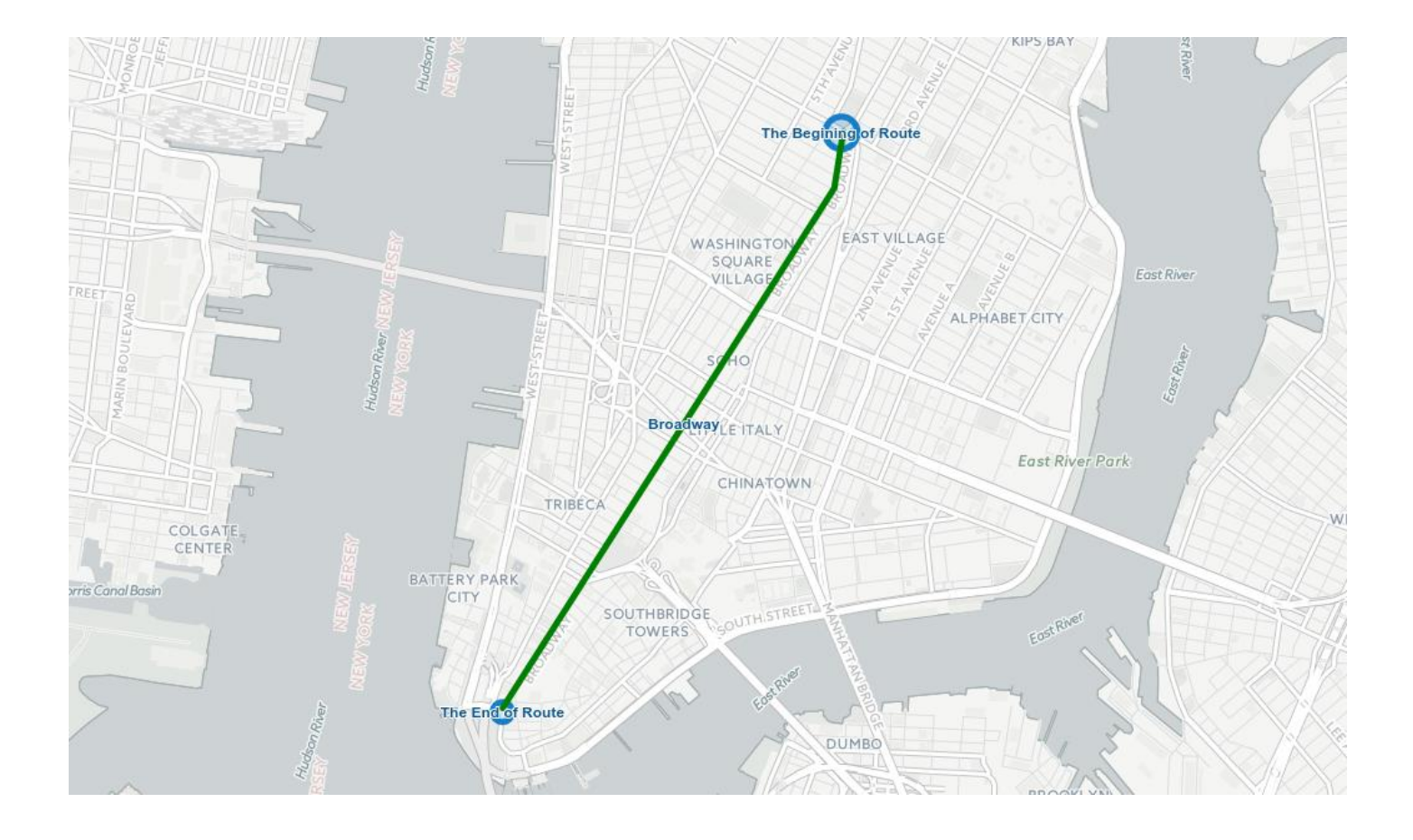